| Autor: xxxxx         | Asunto: xxxxx             |       |
|----------------------|---------------------------|-------|
| Revisado:<br>xxxxxxx | Fecha: xx de xxxx de 20xx | matel |

| Funcionalidad del nodo WebRTC en VIVAit Call                      |  |  |
|-------------------------------------------------------------------|--|--|
| Fecha : xx de xxxxxx de 2022 Número de revisión : Versión 1       |  |  |
| Objeto del documento : Descripción del nodo WebRTC en VIVAit Call |  |  |
| ictores (empresas):                                               |  |  |
| • MDTEL                                                           |  |  |

| 1. | . INTRODUCCIÓN                                          | 1  |
|----|---------------------------------------------------------|----|
| 2. | . ARQUITECTURA                                          | 2  |
| 3. | . INSTALACIÓN Y CONFIGURACIÓN                           | 4  |
|    | 3.1 Instalación del repositorio                         |    |
|    | 3.1.1 Opción 1 Agregar repositorio web                  | 4  |
|    | 3.1.2 Opción 2 Agregar repositorio mediante un pendrive | 5  |
|    | 3.2.3 Configuración de Jitsi                            | 5  |
|    | 3.2                                                     |    |
|    | 3.3                                                     | 10 |
| 4. | . COMPROBACIONES                                        | 11 |
| 5. | . DIAGNÓSTICOS                                          | 11 |

# 1. Introducción

Este documento tiene como objetivo definir el nodo webRTC de **VIVA**it Call, sus funcionalidades principales, arquitectura, piezas fundamentales, instalación, configuración y diagnósticos.

El nodo Webrtc es el nodo donde se dan de alta los servicios necesarios para la funcionalidad multidispositivo, como son: serCen, janus, nginx, FonBo, seguridad y certificados, entre otros.

| Autor: xxxxx        | Asunto: xxxxx             |       |
|---------------------|---------------------------|-------|
| Revisado:<br>xxxxxx | Fecha: xx de xxxx de 20xx | matel |

# 2.Arquitectura de WebRTC

La arquitectura de WebRTC en **VIVA**it Call es la siguiente:

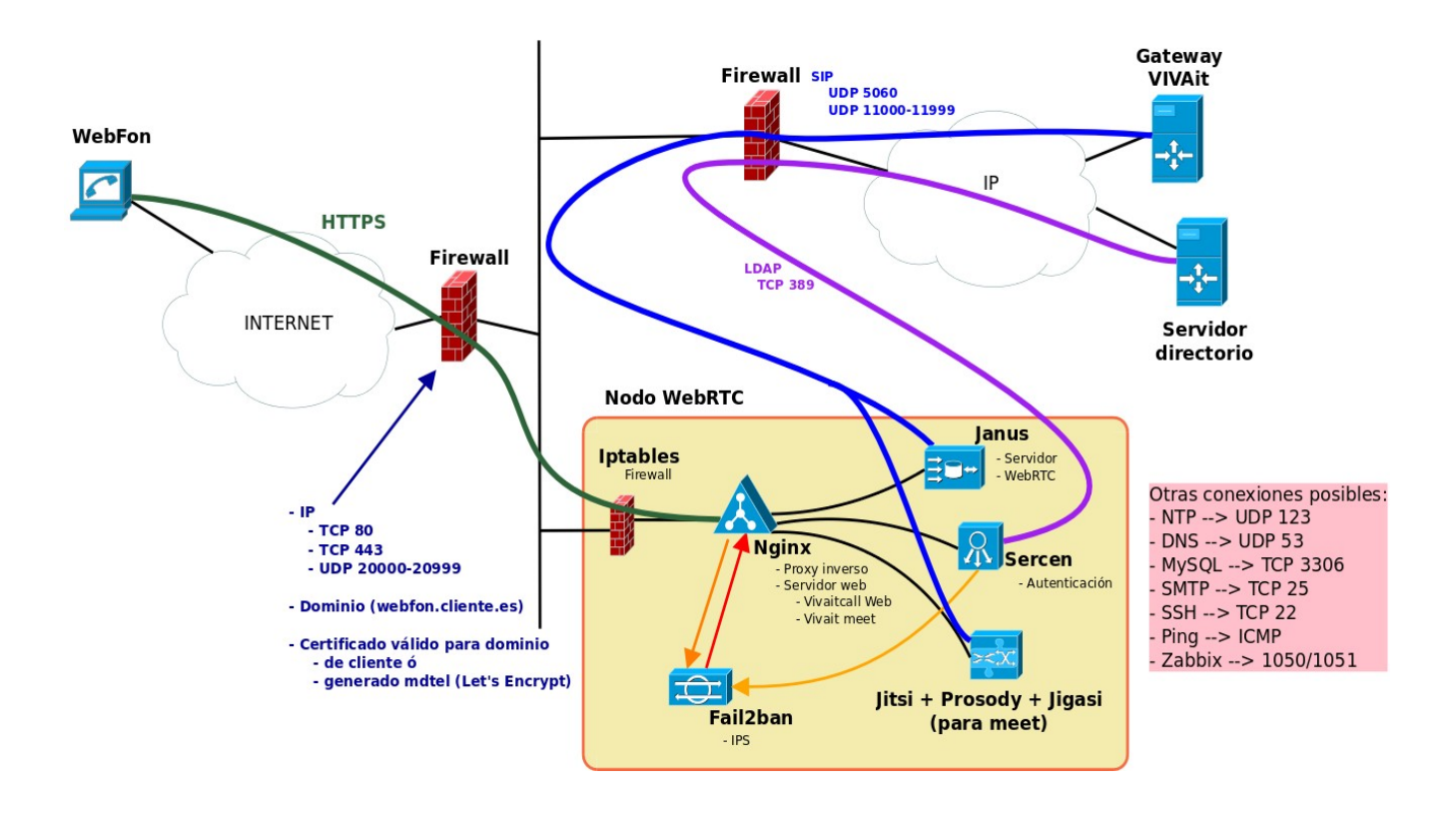

Componentes Principales:

- **NGINX**: Es un servidor web de código abierto que, desde su éxito inicial como servidor web, ahora también es usado como proxy inverso, cache de HTTP, y balanceador de carga.
- **SERCEN**: Sirve para identificar a los usuarios y garantizar que los mismos sean quienes dicen ser.

| Autor: xxxxx |  |
|--------------|--|
| Revisado:    |  |
| VVVVVV       |  |

Asunto: xxxxx Fecha: xx de xxxx de 20xx

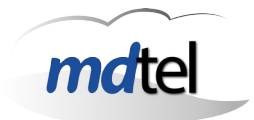

- JANUS: Janus es un servidor WebRTC concebido para ser de propósito general. Como tal, no proporciona ninguna funcionalidad más que implementar los medios para configurar una comunicación de medios WebRTC con un navegador, intercambiar mensajes JSON con él y transmitir RTP / RTCP y mensajes entre navegadores y la lógica de la aplicación del lado del servidor a los que están apegados.
- **IPTABLES**: Es un programa que se encarga de filtrar los paquetes de red, es decir, es la parte que se encarga de determinar qué paquetes de datos queremos que lleguen hasta el servidor y cuáles no.
- **FAIL2BAN**: Es una aplicación de Linux que permite evitar accesos no autorizados al servidor. Funciona bloqueando o baneando las IP que realicen varios intentos de acceso incorrectos al servidor.
- **<u>CLIENTE</u>**: El cliente debe de proporcionar una ip pública , un dns para esa ip y un certificado válido.

Autor: xxxxx

Asunto: xxxxx

Revisado: xxxxxxx Fecha: xx de xxxx de 20xx

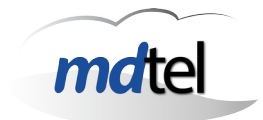

# 3.Instalación y configuración del NodoRTC en VIVAit\_Meet 1.0

### 3.1 Instalación del repositorio

Existen dos modos de agregar el repositorio que nos permite instalar los diferentes paquetes existentes para la instalación de Vivait-Meet: por web o mediante un pendrive. La instalación por web solo es válida si la máquina se monta en la red de MDtel ya que el repositorio es interno a dicha red.

### 3.1.1 Opción 1.- agregar repositorio web

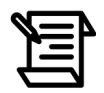

Procedimiento solo válido en instalaciones en red de Mdtel

• Después de reiniciar y logarnos con la cuenta de usuario creada pasos atrás, añadimos el repositorio donde están los paquetes de instalación de MDtel.

# sudo sh -c "echo 'deb [trusted=yes] <u>http://172.25.128.48/</u> repositorio\_VIVAit\_Meet\_1.0/'
>> /etc/apt/sources.list.d/repoMDtel.list"

Comprobar con el comando cat tras realizar el comando de añadir el repositorio al fichero repoMDtel.list

• Deshabilitar el proxy para el acceso a la máquina donde está cargado el repositorio, que está en la red interna.

#### # export no\_proxy="172.25.128.48"

• Y actualizamos la lista de repositorios.

Sudo apt update

Sudo apt upgrade

| Autor: xxxxx         | Asunto: xxxxx             |       |
|----------------------|---------------------------|-------|
| Revisado:<br>xxxxxxx | Fecha: xx de xxxx de 20xx | matel |

### 3.1.2 Opción 2.- agregar repositorio mdiante un pendrive

- Introducimos el pendrive y procedemos a montarlo en el sistema operativo.
- Mediante el comando anterior vemos las diferentes particiones del disco duro y en que rutas están. También nos permite localizar donde está nuestro pendrive, en nuestro caso está en /dev/sdb1

| # sudo :    | fdisk -l |          |          |         |    |           |       |  |
|-------------|----------|----------|----------|---------|----|-----------|-------|--|
|             |          |          |          |         |    |           |       |  |
| Dispositivo | Inicio   | Comienzo | Fin      | Bloques | Id | Sistema   |       |  |
| /dev/sdb1   | *        | 62       | 15620279 | 7810109 | С  | W95 FAT32 | (LBA) |  |

Lo montamos en el directorio /mnt

# sudo mount /dev/sdb1 /mnt

• Añadimos el repositorio

# sudo sh -c "echo 'deb file:/mnt repositorio\_VIVAit\_Meet\_1.0/' >>
/etc/apt/sources.list.d/repoMDtel.list"

 <u>CASO DE EXISTENCIA DE PROXY</u>: Si tenemos un proxy debemos añadirlo para acceder a internet.

# export http\_proxy="http://IP\_proxy:puerto/"

| Autor: xxxxx         | Asunto: xxxxx             |       |
|----------------------|---------------------------|-------|
| Revisado:<br>xxxxxxx | Fecha: xx de xxxx de 20xx | matel |

• Y actualizamos la lista de repositorios.

| # sudo apt-get update       |
|-----------------------------|
| # sudo apt-get upgrade      |
| # sudo apt-get dist-upgrade |

• Desmontamos el pendrive

# sudo umount /mnt

### 3.1.3 Configuración de Jitsi

Introduccimos el comando: apt install jitsi-meet

#### apt install jitsi-meet

Luego la instalación lanzará un asistente que preguntará el hostname que usaremos.

El nombre de host del sistema tiene que coincidir con el nombre del dominio que se quiere usar en su instancia de Jitsi Meet, este resolverá ese nombre de host con la IP del host local. Jitsi Meet utiliza estos dos ajustes al instalar y generar sus archivos de configuración.

Tienen que ser parecido a una URL que se introducirá posteriormente para acceder al webfon.

Ejemplos de dos nombres de dominio usados en MDtel:

- El nombre de dominio de MDtel es wwv.mdtel.es
- El nombre de dominio del webfon de homologación es labmeet.mdnova.local

| Autor: xxxxx         | Asunto: xxxxx             |       |
|----------------------|---------------------------|-------|
| Revisado:<br>xxxxxxx | Fecha: xx de xxxx de 20xx | matel |

### Introducimos el nombre de dominio de la máquina

| Configuración de jitsi-videobridge2<br>The value for the hostname that is set in Jitsi Videobridge install | ation. |
|----------------------------------------------------------------------------------------------------|--------|
| The hostname of the current installation:                                                                  |        |
|                                                                                                    | _      |
| <uk></uk>                                                                                                  |        |
|                                                                                                    |        |
|                                                                                                    |        |

• Generamos certificados nuevos (siempre elegir generar certificados nuevos)

| Configuración de jitsi-meet-web-config<br>Jitsi Meet is best to be set up with an SSL certificate. Having no certificate, a self-signed one will be generated. By choosing self-signed you will later have a chance to install Let's Encrypt certificates. Having a certificate<br>signed by a recognised CA, it can be uploaded on the server and point its location. The default filenames will be /etc/ssl/domain.namekey for the key and /etc/ssl/domain.namekey for the certificate. |
|----------------------------------------------------------------------------------------------------|
| SSL certificate for the Jitsi Meet instance                                                                                                    |
| Generate a new self-signed certificate (You will later get a chance to obtain a Let's encrypt certificate)<br>I want to use my own certificate                                                                                                    |
| <)(>                                                                                                    |
|                                                                                                    |

Si tenemos certificados del cliente sustituimos los que ha creado en /etc/jitsi/meet el .crt y el .key por los del cliente

Instalar jigasi con el comando : apt install jigasi

apt install jigasi

| Autor: xxxxx |  |
|--------------|--|
| Revisado:    |  |
| XXXXXXX      |  |

Asunto: xxxxx Fecha: xx de xxxx de 20xx

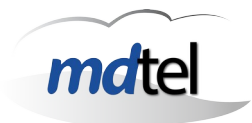

Meter el peer donde se registrará (EXTENSION@IP\_ASTERISK (al no usarse aún el vivait-meet en los clientes esta extensión puede ser inventada (ficticia). Pero si existiese el meet habría que poner una extensión que estuviese creada de verdad en el asterisk). El ver en el asterisk si la extensión se ha registrado solo se vera si se emplea extensión no ficticia y predefinida en el vivait-call (no implica en el caso de solo instalación de webfon).

| <ul> <li>vusername</li> <li>&lt;0k&gt;</li> </ul> | e jigasi package needs the sip username that | sip-provider.name | rences. |
|---------------------------------------------------|----------------------------------------------|-------------------|---------|
| <0k>                                              | SIP username                                 |                   |         |
| <0k>                                              |                                              |                   |         |
|                                                   |                                              | <0k>              |         |

• Meter la clave del peer

| Configuración de ijgasi                |  |
|----------------------------------------|--|
| Enter the password for the SIP account |  |
| SIP password                           |  |
| ****                                   |  |
| <0k>                                   |  |
|                                        |  |
|                                        |  |

| Autor: xxxxx         | Asunto: xxxxx             |       |
|----------------------|---------------------------|-------|
| Revisado:<br>xxxxxxx | Fecha: xx de xxxx de 20xx | matel |

#### Una vez completada la instalación tendríamos que ver en el asterisk que el jigasi se ha registrado en la extensión

> Saved useragent "Jigasi1.1.166-g929a439Linux" for peer 4200

[Apr 5 11:29:09] NOTICE[2133]: chan\_sip.c:24540 handle\_response\_peerpoke: Peer '4200' is now Reachable. (149ms / 2000ms)

# 3.1.3 Opción 3.- subir los repositorios a la máquina y configurar los diferentes elementos.

#### Instalación de paquetes

| Paso                  | Instalar paquete nginx-full                                                                                                    |
|-----------------------|----------------------------------------------------------------------------------------------------|
| Comando               | apt install nginx-full ngrep screen unzip net-tools<br>dnsutils iptraf-ng                                                                                                    |
| Resultado<br>esperado | <pre>Next #VE-InterFrance-VIX-CD://home/sat/repositorio_VIVAit_Meet_1.0# apt install nginx-full ngrep screen unzip net-tools dnsutils iptraf-ng<br/>Leyendo lista de paquetes Mecho<br/>Creando árbol de dependencias<br/>Leyendo la información de estado Hecho<br/>unzip ya está en su versión más reciente (6.0-25ubuntul).<br/>fijado unzip como instalado manualmente.<br/>ngrep ya está en su versión más reciente (1.47+ds1-2).</pre> |

| Paso                  | Instalar paquete libmicrohttpd-dev libjansson-dev                                                                                                    |
|-----------------------|----------------------------------------------------------------------------------------------------|
| Comando               | apt install libmicrohttpd-dev libjansson-dev                                                                                                    |
| Resultado<br>esperado | Leyendo lista de paquetes Hecho<br>Creando árbol de dependencias<br>Leyendo la información de estado Hecho<br>libjansson-dev ya está en su versión más reciente (2.12-1build1).<br>fijado libjansson-dev como instalado manualmente.<br>libmicrohttpd-dev ya está en su versión más reciente (0.9.66-1).<br>fijado libmicrohttpd-dev como instalado manualmente.<br>0 actualizados, O nuevos se instalarán, O para eliminar y 7 no actualizados. |

| Autor: xxxxx         | Asunto: xxxxx             |       |
|----------------------|---------------------------|-------|
| Revisado:<br>xxxxxxx | Fecha: xx de xxxx de 20xx | matel |

| Paso                  | Instalar paquete lua-lpty libconfig-dev                                                                                                    |
|-----------------------|----------------------------------------------------------------------------------------------------|
| Comando               | apt install lua-lpty libconfig-dev                                                                                                    |
| Resultado<br>esperado | <pre>Levendo lista de paquetes Hecho<br/>Creando árbol de dependencias<br/>Levendo la información de estado Hecho<br/>libconfig-dev ya está en su versión más reciente (1.5-0.4buildi).<br/>fíjado libconfig-dev como instalado manualmente.<br/>Se instalarán los siguientes paquetes NUEVOS:<br/>lua-lpty<br/>O actualizados, 1 nuevos se instalarán, O para eliminar y 7 no actualizados.<br/>Se necesita descargar 9.744 B de archivos.<br/>Se utilizarán 67,6 kB de espacio de disco adicional después de esta operación.<br/>¿Desea continuar? [S/n] s</pre> |

| Paso                  | Instalar paquete libsofia-sip-ua-dev libglib2.0-dev libldap2-dev                                                                                                    |
|-----------------------|----------------------------------------------------------------------------------------------------|
| Comando               | apt install libsofia-sip-ua-dev libglib2.0-dev libldap2-dev                                                                                                    |
| Resultado<br>esperado | <pre>Levendo lists de paquets Bocho<br/>Creendo lists de paquets Bocho<br/>Creendo la informacion de estado Hecho<br/>Be instalação los inguientes paquetes aducionales!<br/>Tibbifuid-dev libifui-dev libifui-dev libifui-dev-bip.libacont-dev libpore16-5 libpore2-16-0 libpore2-52-0 libpore2-dev libpore2-posix2 libpor<br/>Paqueses sugeridos:<br/>Tibbifuid-dev libifui-dev libgib2.0-dev-bip.libacont-dev libpore16-5 libpore2-16-0 libpore2-52-0 libpore2-dev libpore2-posix2 libpor<br/>Be instalação los sud-dev<br/>Paqueses sugeridos:<br/>Tibbifuid-dev libifui-dev libgib2.0-dev-bip.libzel-utils sofia-sip-doc<br/>Be instalação los siguetes paquetes NUEVOS:<br/>Tibbifuid-dev libifui-dev libgib2.0-dev libpib2.0-dev-bin lindáp2-dev libmount-dev libpore16-5 libpore2-16-0 libpore2-16-0 libpore2-16-0 libpore2-16-0 libpore2-16-0 libpore2-16-0 libpore2-16-0 libpore2-16-0 libpore2-16-0 libpore2-16-0 libpore2-52-0 libpore<br/>Tibbifuid-dev libifi-dev libefib2.0-dev libgib2.0-dev libe libid.0-dev-bin lindáp2-dev libmount-dev libpore16-5 libpore2-16-0 libpore2-16-0 libp</pre> |

| Autor: xxxxx         | Asunto: xxxxx             |       |
|----------------------|---------------------------|-------|
| Revisado:<br>xxxxxxx | Fecha: xx de xxxx de 20xx | matel |

| Paso                  | Instalar paquete libopus-dev libogg-dev gengetopt                                                                                                    |
|-----------------------|----------------------------------------------------------------------------------------------------|
| Comando               | apt install libopus-dev libogg-dev gengetopt                                                                                                    |
| Resultado<br>esperado | <pre>:/home/sat/repositorio_VIViit_Meet_1.05.apt install libopus-dev libogg-dev gengetopt<br/>Leyendo lista de paquetes Hecho<br/>Creando arbdi de dependencias<br/>Leyendo la información de estador Hecho<br/>Se instalarán los siguientes paquetes NUEVOS:<br/>gengetopt libogg-dev libopus-dev<br/>O. actualizados; 3 nuevos se instalarán, O para eliminar y " no actualizados.<br/>Se instalarán 2.020 kB de espaço de disco adicional después de esta operación.<br/>Desil http://es.archive.ubuntu.com/ubuntu foral/universe amd54 gengetopt amd64 2.23+dfag1-1 [159 kB]<br/>Desi3 http://es.archive.ubuntu.com/ubuntu foral/instin amd64 libopus-dev amd64 1.3.4-Oubuntul [161 kB]<br/>Desi3 http://es.archive.ubuntu.com/ubuntu focal/main amd64 libopus-dev amd64 1.3.1-Oubuntul [236 kB]<br/>Descargados 557 kB en Os [2.060 kB/e]<br/>Seleccionandó/el paquete gengetopt previamente ho seleccionado.</pre> |

| Paso                  | Instalar paquete libavutil-dev libavformat-dev libavcodec-dev                                                                                                    |
|-----------------------|----------------------------------------------------------------------------------------------------|
| Comando               | apt install libavutil-dev libavformat-dev libavcodec-dev                                                                                                    |
| Resultado<br>esperado | <pre>contEXC-ALD Screene TIX-X:/home/sat/repositorio_VIVAit_Meet_1.0% apt install libavutil-dev libavformat-dev libavcodec-dev<br/>Leyendo lista de paquetes Hecho<br/>Creando árbol de dependencias<br/>Leyendo la información de estado Hecho<br/>Se instalarán los siguientes paquetes adicionales:<br/>libsvresample-dev<br/>Se instalarán los siguientes paquetes NUEVOS:<br/>libavcodec-dev libavformat-dev libsvresample-dev<br/>O actualizados, 4 nuevos se instalarán, 0 para eliminar y 7 no actualizados.<br/>Se uncilizarán 2,9,2 MB de acchivos.<br/>Se utilizarán 2,9,2 MB de espacio de disco adicional después de esta operación.<br/>¿Desea continuar? [S/n] s</pre> |

| Autor: xxxxx        | Asunto: xxxxx             |       |
|---------------------|---------------------------|-------|
| Revisado:<br>xxxxxx | Fecha: xx de xxxx de 20xx | matel |

| Paso                  | Instalar paquete libwebsockets-dev libusrsctp-dev                                                                                                    |
|-----------------------|----------------------------------------------------------------------------------------------------|
| Comando               | apt install libwebsockets-dev libusrsctp-dev                                                                                                    |
| Resultado<br>esperado | <pre>buce weater the back of the state of the state of th</pre> |

# Configuración de los diferentes elementos

El primer paso es subir los archivos que se necesitan a la máquina. No es necesario subirlos a una carpeta específica (esos archivos se moverán a otros directorios).

### Configuración de libnice

| Paso                  | Entrar en el directorio:                                         |
|-----------------------|------------------------------------------------------------------|
| Comando               | cd /root/instal/usr/lib/x86_64-linux-gnu                         |
| Resultado<br>esperado | :~# cd /usr/lib/x86_64-linux-gnu/<br>:/usr/lib/x86_64-linux-gnu# |

| Paso                  | Cambiar nombre del fichero /usr/lib/x86_64-linux-gnu                                                                                                    |
|-----------------------|----------------------------------------------------------------------------------------------------|
| Comando               | mv -vi /root/instal/usr/lib/x86_64-linux-gnu/libnice.so.10.11.0<br>/usr/lib/x86_64-linux-gnu/                                                                                                    |
| Resultado<br>esperado | root8VC-WebP-AytoArganda-NAD-02:~# mv -vi /root/instal/usr/lib/x86_64-linux-gnu/libnice.so.10.11.0 /usr/lib/x86_64-linux-gnu/<br>renamed '/root/instal/usr/lib/x86_64-linux-gnu/libnice.so.10.11.0' -> '/usr/lib/x86_64-linux-gnu/libnice.so.10.11.0' |

| Autor: xxxxx         | Asunto: xxxxx             |       |
|----------------------|---------------------------|-------|
| Revisado:<br>xxxxxxx | Fecha: xx de xxxx de 20xx | mdtel |

| Paso                  | Entrar en el directorio:                                                                                                    |
|-----------------------|----------------------------------------------------------------------------------------------------|
| Comando               | cd /usr/lib/x86_64-linux-gnu/                                                                                                  |
| Resultado<br>esperado | root&VC-WebP-AytoArganda-MAD-02:~# cd /usr/lib/x86_64-linux-gnu/<br>root&VC-WebP-AytoArganda-MAD-02:/usr/lib/x86_64-linux-gnu# |

| Paso                  | Crear enlaces simbólicos                                                                                                    |
|-----------------------|----------------------------------------------------------------------------------------------------|
| Comando               | ln -svi libnice.so.10.11.0 libnice.so.10                                                                                                    |
| Resultado<br>esperado | root@VC-WebP-AytoArganda-MAD-02:/usr/lib/x86_64-linux-gnu# ln -svi iibnice.so.10.11.0 libnice.so.10<br>'libnice.so.10'->> 'libnice.so.10'11/0' |

| Paso                  | Crear enlaces simbólicos                                                                                                    |
|-----------------------|----------------------------------------------------------------------------------------------------|
| Comando               | ln -svi libnice.so.10 libnice.so                                                                                               |
| Resultado<br>esperado | root@VC-WebP-AytoArganda-MAD-02:/usr/lib/x86_64-linux-gnu# ln -svi libnice.so.10 libnice.so<br>'libnice.so' -> 'libnice.so.10' |

| Paso    | Verificar los enlaces simbólicos |
|---------|----------------------------------|
| Comando | ls -ltr                          |

| Autor: xxxxx         | Asunto: xxxxx             |       |
|----------------------|---------------------------|-------|
| Revisado:<br>xxxxxxx | Fecha: xx de xxxx de 20xx | mdtel |

# <u>Configuración en direcotrio /var/www</u>

| Paso                  | Entrar en el directorio /www                                                                                        |
|-----------------------|----------------------------------------------------------------------------------------------------|
| Comando               | cd /var/www                                                                                                    |
| Resultado<br>esperado | root@VC-WebP-AytoArganda-MAD-02:/usr/lib/x86_64-linux-gnu# cd /var/www<br>root@VC-WebP-AytoArganda-MAD-02:/var/www# |

| Paso                  | Eliminar la carpeta html                                                                                                    |
|-----------------------|----------------------------------------------------------------------------------------------------|
| Comando               | rm -R html                                                                                                    |
| Resultado<br>esperado | root8VC-WebP-AytoArganda-MAD-02:/var/www# rm -R html/<br>root8VC-WebP-AytoArganda-MAD-02:/var/www#<br>root8VC-WebP-AytoArganda-MAD-02:/var/www#<br>root8VC-WebP-AytoArganda-MAD-02:/var/www#<br>root8VC-WebP-AytoArganda-MAD-02:/var/www#<br>root8VC-WebP-AytoArganda-MAD-02:/var/www#<br>1s -1<br>total 0.3000 0000000000000000000000000000000 |

| Paso                  | Mover fichero html a /www                                                                                                    |
|-----------------------|----------------------------------------------------------------------------------------------------|
| Comando               | mv -vi /root/instal/var/www/html                                                                                                    |
| Resultado<br>esperado | <pre>root@VC-WebP-AytoArganda-MAD-02:/var/www# mv -vi /root/instal/var/www/html . renamed '/root/instal/var/www/html' -&gt; './html' root@VC-WebP-AytoArganda-MAD-02:/var/www# root@VC-WebP-AytoArganda-MAD-02:/var/www# root@VC-WebP-AytoArganda-MAD-02:/var/www# root@VC-WebP-AytoArganda-MAD-02:/var/www# root@VC-WebP-AytoArganda-MAD-02:/var/www# root@VC-WebP-AytoArganda-MAD-02:/var/www# ls -1 total 4 drwxr-xr-x 2 root root 4096 feb 1 14:08 html</pre> |

| Autor: xxxxx         | Asunto: xxxxx             |       |
|----------------------|---------------------------|-------|
| Revisado:<br>xxxxxxx | Fecha: xx de xxxx de 20xx | matel |

| Paso                  | Mover carpeta vivait a /www                                                                                                    |
|-----------------------|----------------------------------------------------------------------------------------------------|
| Comando               | mv -vi /root/instal/var/www/vivait                                                                                                    |
| Resultado<br>esperado | <pre>root8VC-WebP-AytoArganda-MAD-02:/var/www# nv -vi /root/instal/var/www/vivait . renamed '/root/instal/var/www/vivait' -&gt; './vivait'</pre> |

| Paso                  | Crear directorio Mdtel                                                                    |  |
|-----------------------|-------------------------------------------------------------------------------------------|--|
| Comando               | mkdir /etc/Mdtel/                                                                         |  |
| Resultado<br>esperado | root@VC-WebP-AytoArganda-MAD-02:~# mkdir /etc/MDtel<br>root@VC-WebP-AytoArganda-MAD-02:~# |  |

# Configuración de SerCen

| Paso                  | Crear el grupo de sercen                                                                                    |
|-----------------------|----------------------------------------------------------------------------------------------------|
| Comando               | addgroupsystemgid 990 sercen                                                                                |
| Resultado<br>esperado | root@VC-WebP-AytoArganda-MAD-02:~# addgroupsystemgid 990 sercen<br>Adding group `sercen' (GID 990)<br>Done. |

| Paso                  | Crear el usuario sercen                                                                                                    |
|-----------------------|----------------------------------------------------------------------------------------------------|
| Comando               | sudo addusersystemshell /usr/sbin/nologinuid 990<br>gid 990home /nonexistentno-create-home sercen                                                                                                    |
| Resultado<br>esperado | rootêVC-WebP-AytoArganda-MAD-02:-# addusersystemshell /usr/sbin/nologinuid 990gid 990home /nonexistentno-create-home sercen<br>Warning: The home dir /nonexistent you specified can't be accessed: No such file or directory<br>Adding system user `sercen' (UID 990)<br>Adding new user `sercen' (UID 990) with group `sercen'<br>Not creating home directory `/nonexistent'. |

| Autor: xxxxx         | Asunto: xxxxx             |       |
|----------------------|---------------------------|-------|
| Revisado:<br>xxxxxxx | Fecha: xx de xxxx de 20xx | matel |

| Paso                  | Mover el fichero serCen a /etc/sbin                                                                                                    |
|-----------------------|----------------------------------------------------------------------------------------------------|
| Comando               | mv -vi /instal/SerCen/usr/sbin/serCen /usr/sbin/                                                                                                    |
| Resultado<br>esperado | root@VC-WebP-AytoArganda-MAD-02:~# mv -vi /root/instal/serCen/usr/sbin/serCen /usr/sbin/<br>renamed //root/instal/serCen/usr/sbin/serCen' -> '/usr/sbin/serCen' |

| Paso                  | Mover el fichero serCen a /etc/init.d                                                                                                    |
|-----------------------|----------------------------------------------------------------------------------------------------|
| Comando               | <pre>mv -vi /instal/SerCen/etc/init.d/serCen /etc/init.d/</pre>                                                                                                    |
| Resultado<br>esperado | <pre>root8VC-WebP-AytoArganda-MAD-02:~# mv -vi /root/instal/serCen/etc/init.d/serCen /etc/init.d/<br/>renamed !/root/instal/serCen/etc/init.d/serCen' -&gt; '/etc/init.d/serCen'</pre> |

| Paso                  | Mover el fichero serCen a /etc/logrotate.d                                                                                                    |
|-----------------------|----------------------------------------------------------------------------------------------------|
| Comando               | <pre>mv -vi /instal/SerCen/etc/logrotate.d/serCen /etc/logrotate.d/</pre>                                                                                                    |
| Resultado<br>esperado | root@VC-WebP-AytoArganda-MAD-02:~# mv -vi /root/instal/serCen/etc/logrotate.d/serCen /etc/logrotate.d/<br>renamed '/root/instal/serCen/etc/logrotate.d/serCen' -> '/etc/logrotate.d/serCen' |

| Paso                  | Mover el fichero serCen.conf a /etc/Mdtel/                                                                                                    |  |
|-----------------------|----------------------------------------------------------------------------------------------------|--|
| Comando               | <pre>mv -vi /instal/SerCen/etc/MDtel/serCen.conf /etc/Mdtel/</pre>                                                                                                    |  |
| Resultado<br>esperado | <pre>root@VC-WebP-AytoArganda-MAD-02:~# mv -vi /root/instal/serCen/etc/MDtel/serCen.conf /etc/MDtel/<br/>renamed '/root/instal/serCen/etc/MDtel/serCen.conf' -&gt; '/etc/MDtel/serCen.conf'</pre> |  |

| Autor: xxxxx         | Asunto: xxxxx             |       |
|----------------------|---------------------------|-------|
| Revisado:<br>xxxxxxx | Fecha: xx de xxxx de 20xx | matel |

| Paso                  | Entrar en el directorio /etc/rc2.d                                                                           |  |
|-----------------------|----------------------------------------------------------------------------------------------------|--|
| Comando               | cd /etc/rc2.d                                                                                                |  |
| Resultado<br>esperado | rc0:d/ rc1.d/ rc2.d/ rc3.d/ rc4.d/ rc5.d/ rc6.d/ rc8.d/<br>root@VC-WebP-AytoArganda-MAD-02:~# cd /etc/rc2.d/ |  |

| Paso                  | Crear enlace simbolico de arranque                                        |  |
|-----------------------|---------------------------------------------------------------------------|--|
| Comando               | ln -s/init.d/serCen S10serCen                                             |  |
| Resultado<br>esperado | root@VC-WebP-AytoArganda-MAD-02:/etc/rc2.d# in -s/init.d/serCen S10serCen |  |

| Paso                  | Dar permisos de ejecución a /usr/sbin/serCen                                                             |
|-----------------------|----------------------------------------------------------------------------------------------------|
| Comando               | chmod +x serCen                                                                                          |
| Resultado<br>esperado | root8VC-WebP-AytoArganda-MAD-02:/usr/sbin# chmod +x serCen<br>root8VC-WebP-AytoArganda-MAD-02:/usr/sbin# |

| Paso                  | Dar permisos de ejecución a /etc/init.d/serCen                                                               |  |
|-----------------------|----------------------------------------------------------------------------------------------------|--|
| Comando               | chmod +x serCen                                                                                              |  |
| Resultado<br>esperado | rootBVC-WebP-AgtoArganda-MAD-02:/etc/init.d# chmod +x serCen<br>rootBVC-WebP-AgtoArganda-NAD-02:/etc/init.d# |  |

| Autor: xxxxx         | Asunto: xxxxx             |       |
|----------------------|---------------------------|-------|
| Revisado:<br>xxxxxxx | Fecha: xx de xxxx de 20xx | matel |

#### Modificar el fichero SerCen.conf

Hay que revisar ciertos parámetros y modificar los que hagan falta dependiendo de las características del cliente.

| Paso    | Revisar y modificar el fichero /etc/MDtel/serCen.conf |
|---------|-------------------------------------------------------|
| Comando | vi /etc/MDtel/serCen.conf                             |

En el fichero se tienen que comprobar y o modificar los siguientes parámetros:

```
smtps_usa = false
smtp_host = "correoejemplo.mdnova.local"
smtp_puerto = 0
smtp_usuario = ""
smtp_clave = ""
```

En la lineas de f1factor\_xx si se pone una ip , no pide pin de acceso para esa ip . Esta característica depende del cliente ( Si el cliente no quiere que se le pida el doble factor habría que poner la red del cliente , si no dejar por defecto en blanco )

#### Ejemplo:

```
f1factor_00_ip = "172.25.0.0"
f1factor_00_msk = "255.255.0.0"
```

```
f1factor_01_ip = ""
f1factor_01_msk = ""
```

Los siguientes parámetros definen el nombre de las salas con posibilidad de acceso telefónico:

vivait\_meet\_prefijo\_min = 5
vivait\_meet\_prefijo = "vivaitcall\_"

Parámetro VDN para acceder a la sala por telefono:

vivait\_meet\_dnis = "9999"

| Autor: xxxxx         | Asunto: xxxxx             |       |
|----------------------|---------------------------|-------|
| Revisado:<br>xxxxxxx | Fecha: xx de xxxx de 20xx | matel |

| Paso                  | Arrancar serCen                                                                          |
|-----------------------|------------------------------------------------------------------------------------------|
| Comando               | /etc/init.d/serCen start                                                                 |
| Resultado<br>esperado | root@VC-WebP-AytoArganda-MAD-02:/etc/init.d# /etc/init.d/serCen start<br>Starting serCen |

| Paso                  | Comprobar que SerCen está arrancado                                                         |
|-----------------------|---------------------------------------------------------------------------------------------|
| Comando               | /etc/init.d/serCen status                                                                   |
| Resultado<br>esperado | root@VC-WebP-AytoArganda-MAD-02:/etc/init.d# /etc/init.d/serCen status<br>serCen is running |

| Paso                  | Comprobar que SerCen está funcionando correctamente                                                                                                    |  |  |  |
|-----------------------|----------------------------------------------------------------------------------------------------|--|--|--|
| Comando               | nc localhost 1125                                                                                                    |  |  |  |
| Resultado<br>esperado | root8VC-WebP-AytoArganda-MAD-02:/etc/init.d# nc localhost 1125<br>serCen sis ver='00.01.04' inic='2022022 101100' alarmas=0 ult&lar='000000000 000000'<br>serCen gmp msj=254/256 buf=256/256 tarea=97/102'<br>serCen tmp uptme=44 (0d 0h 0m 44s)<br>serCen www mysql=1 conxNum=0 conxMaxPeriodo=0<br>serCen www mysql=1 conxNum=0 conxMaxPeriodo=0<br>serCen www numCacheLibre=3 numColaPend=0<br>serCen www numCacheLibre=3 numColaPend=0<br>serCen smt numCacheLibre=5 numColaPend=0 enPeriodo=0/0 numBelete=0/0 |  |  |  |

# Configuración de Janus

| Paso                  | Crear el grupo de janus                                                                                   |
|-----------------------|----------------------------------------------------------------------------------------------------|
| Comando               | addgroupsystemgid 991 janus                                                                               |
| Resultado<br>esperado | root&VC-WebP-AytoArganda-MAD-02:~# addgroupsystemgid 991 janus<br>Adding group `janus' (GID 991)<br>Done. |

| Autor: xxxxx         | Asunto: xxxxx             |       |
|----------------------|---------------------------|-------|
| Revisado:<br>xxxxxxx | Fecha: xx de xxxx de 20xx | matel |

| Paso                  | Crear el usuario janus                                                                                                    |
|-----------------------|----------------------------------------------------------------------------------------------------|
| Comando               | sudo addusersystemshell /usr/sbin/nologinuid 991<br>gid 991home /nonexistentno-create-home janus                                                                                                    |
| Resultado<br>esperado | root@VC-WebP-AytoArganda-NAD-02:~# addusersystemshell /usr/sbin/nologinuid 991gid 991home /nonexistentno-create-home janus<br>Warning: The home dir /nonexistent you specified can't be accessed: No such file or directory<br>Adding system user `janus' (UID 991)<br>Adding new user `janus' (UID 991) with group `janus' |

| Paso                  | Mover scripts a /root                                                                                                    |
|-----------------------|----------------------------------------------------------------------------------------------------|
| Comando               | mv -vi /root/intsal/scripts /root/                                                                                                    |
| Resultado<br>esperado | <pre>rootBVC-WebP-AytoArganda-MAD-02:/etc/init.d# mv -vi /root/instal/scripts /root/<br/>renamed '/root/instal/scripts' -&gt; '/root/scripts'</pre> |

| Paso                  | Mover vivait-meet/opt a /opt/                                                                                                    |
|-----------------------|----------------------------------------------------------------------------------------------------|
| Comando               | mv -vi /instal/vivait-meet/opt/ /opt/                                                                                                    |
| Resultado<br>esperado | root&VC-WebP-AytoArganda-MAD-02:/etc/init.d# mv -vi /root/instal/vivait-meet/opt /opt/<br>renamed '/root/instal/vivait-meet/opt' -> '/opt/opt' |

| Paso                  | Mover janus a /etc/init.d                                                                                                    |
|-----------------------|----------------------------------------------------------------------------------------------------|
| Comando               | <pre>mv -vi /instal/janus/etc/init.d/janus /etc/init.d/</pre>                                                                                                    |
| Resultado<br>esperado | root@VC-WebP-AytoArganda-MAD-02:/etc/init.d# mv -vi /root/instal/janus/etc/init.d/janus /etc/init.d/<br>renamed '/root/instal/janus/etc/init.d/janus' -> '/etc/init.d/janus' |

| Autor: xxxxx         | Asunto: xxxxx             |       |
|----------------------|---------------------------|-------|
| Revisado:<br>xxxxxxx | Fecha: xx de xxxx de 20xx | matel |

| Paso                  | Mover janus a /etc/                                                                                                    |
|-----------------------|----------------------------------------------------------------------------------------------------|
| Comando               | mv -vi /instal/janus/etc/janus /etc/                                                                                                    |
| Resultado<br>esperado | root&VC-WebP-AytoArganda-MAD-02:/etc/init.d# mv -vi /root/instal/janus/etc/janus /etc/<br>renamed '/root/instal/janus/etc/janus' -> '/etc/janus' |

| Paso                  | Mover janus a /etc/logrotate.d                                                                                                    |
|-----------------------|----------------------------------------------------------------------------------------------------|
| Comando               | <pre>mv -vi /instal/janus/etc/logrotate.d/janus /etc/logrotate.d/</pre>                                                                                                    |
| Resultado<br>esperado | root@VC-WebP-AytoArganda-MAD-02:/etc/init.d# mv -vi /root/instal/janus/etc/logrotate.d/janus /etc/logrotate.d/<br>renamed '/root/instal/janus/etc/logrotate.d/janus' -> '/etc/logrotate.d/janus' |

| Paso                  | Mover lib a /usr/lib                                                                                                    |
|-----------------------|----------------------------------------------------------------------------------------------------|
| Comando               | mv -vi /instal/janus/usr/lib/ /usr/lib/                                                                                                    |
| Resultado<br>esperado | root&VC-WebP-kytokrganda-MAD-02:/etc/init.d# mv -vi /root/instal/janus/usr/lib /usr/lib/<br>renamed '/root/instal/janus/usr/lib' -> '/usr/lib/lib' |

| Paso                  | Mover janus a /usr/sbin                                                                                                    |
|-----------------------|----------------------------------------------------------------------------------------------------|
| Comando               | mv -vi /instal/janus/usr/sbin/janus /usr/sbin/                                                                                                    |
| Resultado<br>esperado | rootBVC-WebP-AytoArganda-MAD-02:/etc/init.d# mv -vi /root/instal/janus/usr/sbin/janus /usr/sbin/<br>renamed '/root/instal/janus/usr/sbin/janus' -> '/usr/sbin/janus' |

| Autor: xxxxx         | Asunto: xxxxx             |       |
|----------------------|---------------------------|-------|
| Revisado:<br>xxxxxxx | Fecha: xx de xxxx de 20xx | matel |

| Paso                  | Mover safe_janus a /usr/sbin                                                                                                    |
|-----------------------|----------------------------------------------------------------------------------------------------|
| Comando               | mv -vi /instal/janus/usr/sbin/safe_janus /usr/sbin/                                                                                                    |
| Resultado<br>esperado | rootBVC-WebP-AytoArganda-MAD-02:/etc/init.d# mv -vi /root/instal/janus/usr/sbin/janus /usr/sbin/<br>renamed '/root/instal/janus/usr/sbin/janus' -> '/usr/sbin/janus' |

| Paso                  | Dar permisos de ejecución /usr/sbin/janus                                                               |
|-----------------------|----------------------------------------------------------------------------------------------------|
| Comando               | chmod +x janus                                                                                          |
| Resultado<br>esperado | root@VC-WebP-AytoArganda-MAD-02:/usr/sbin# chmod +x janus<br>root@VC-WebP-AytoArganda-MAD-02:/usr/sbin# |

| Paso                  | Dar permisos de ejecución /usr/sbin/janus                                                                    |  |
|-----------------------|----------------------------------------------------------------------------------------------------|--|
| Comando               | chmod +x safe_janus                                                                                          |  |
| Resultado<br>esperado | root@VC-WebP-AytoArganda-MAD-02:/usr/sbin# chmod +x safe_janus<br>root@VC-WebP-AytoArganda-MAD-02:/usr/sbin# |  |

| Paso                  | Entrar en el directorio /etc/rc2.d                                                                       |
|-----------------------|----------------------------------------------------------------------------------------------------|
| Comando               | cd /etc/rc2.d                                                                                            |
| Resultado<br>esperado | root@VC-WebP-AytoArganda-MAD-02:/usr/sbin# cd /etc/rc2.d/<br>root@VC-WebP-AytoArganda-MAD-02:/etc/rc2.d# |

| Autor: xxxxx         | Asunto: xxxxx             |       |
|----------------------|---------------------------|-------|
| Revisado:<br>xxxxxxx | Fecha: xx de xxxx de 20xx | matel |

| Paso                  | Crear enlace simbólico entre dos ficheros                                                                              |  |
|-----------------------|----------------------------------------------------------------------------------------------------|--|
| Comando               | ln -s/init.d/janus S10janus                                                                                            |  |
| Resultado<br>esperado | root&VC-WebP-AytoArganda-MAD-02:/etc/rc2.d# in -s/init.d/janus S10janus<br>root&VC-WebP-AytoArganda-MAD-02:/etc/rc2.d# |  |

### Modificar el fichero janus.jcfg

Hay que revisar ciertos parámetros y modificar los que hagan falta dependiendo de las características del cliente.

| Paso    | Revisar y modificar el fichero /etc/janus.jcfg |  |
|---------|------------------------------------------------|--|
| Comando | vi /etc/janus/janus.jcfg                       |  |

En el fichero se tienen que comprobar y o modificar los siguientes parámetros:

server\_name = "labmeet.mdnova.local" → Nombre de dominio del servidor

```
certificates: {
# dtls
cert_pem = "" →Dejar en blanco
cert_key = "" → Dejar en blanco
```

| Autor: xxxxx         | Asunto: xxxxx             |       |
|----------------------|---------------------------|-------|
| Revisado:<br>xxxxxxx | Fecha: xx de xxxx de 20xx | matel |

### Modificar el fichero janus.consola.jcfg

| Paso    | Modificar el fichero /etc/janus/janus.consola.jcfg |  |
|---------|----------------------------------------------------|--|
| Comando | vi /etc/janus/janus.consola.jcfg                   |  |

#### **REVISAR:**

server\_name = "labmeet.mdnova.local" → Nombre de dominio del servidor

certificates: { # dtls cert\_pem = "" → Dejar en blanco cert\_key = "" → Dejar en blanco

### Modificar el fichero janus.transport.http.jcfg

| Paso    | Modificar el fichero janus.transport.http.jcfg |  |
|---------|------------------------------------------------|--|
| Comando | vi /etc/janus/janus.transport.http.jcfg        |  |

#### **REVISAR:**

cert\_pem = "" → Dejar en blanco cert\_key = "" → Dejar en blanco

| Autor: xxxxx         | Asunto: xxxxx             |       |
|----------------------|---------------------------|-------|
| Revisado:<br>xxxxxxx | Fecha: xx de xxxx de 20xx | matel |

### Modificar el fichero janus.consola.jcfg

| Paso    | Modificar el fichero janus.transport.websockets.jcfg |  |
|---------|------------------------------------------------------|--|
| Comando | vi /etc/janus/janus.transport.websockets.jcfg        |  |

#### **REVISAR:**

cert\_pem = "" → Dejar en blanco cert\_key = "" → Dejar en blanco

#### Modificar el fichero vivait.plugin.webfon.jcfg

| Paso    | Modificar el fichero vivait.plugin.webfon.jcfg |  |
|---------|------------------------------------------------|--|
| Comando | vi /etc/janus/vivait.plugin.webfon.jcfg        |  |

#### **REVISAR:**

local\_nodo\_id = 4  $\rightarrow$  ID NODO DE LA BASE DE DATOS EN LA QUE ESTE CREADO EL WEBPHONE \*\*\*\*\*\*\*

colas\_limpiar\_siempre = false  $\rightarrow$  SI SE TRABAJA CON POOL DE CONEXIONES a true

local\_ip = "172.25.0.22" → IP PRIVADA RED DE VOZ

max\_digi\_llam\_sal = 10  $\rightarrow$  NUMERO MAXIMO DE DIGITOS EN LLAMADAS SALIENTES DE LA EXTENSION

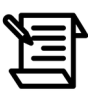

Se configura max\_digi\_llam\_sal porque son pequeños mecanismos de seguridad por si un cliente solo va a hacer llamadas nacionales , para evitar que no haga llamadas internacionales.

| Autor: xxxxx         | Asunto: xxxxx             |       |
|----------------------|---------------------------|-------|
| Revisado:<br>xxxxxxx | Fecha: xx de xxxx de 20xx | matel |

| Paso                  | Parar el servicio janus                                                                           |
|-----------------------|---------------------------------------------------------------------------------------------------|
| Comando               | /etc/init.d/janus stop                                                                            |
| Resultado<br>esperado | root@VC-WebP-AytoArganda-MAD-02:/usr/lib/vivait# /etc/init.d/janus stop<br>Stopping janus: janus. |

| Paso                  | Arrancar janus                                                                                |
|-----------------------|-----------------------------------------------------------------------------------------------|
| Comando               | /etc/init.d/janus start                                                                       |
| Resultado<br>esperado | root@VC-WebP-AytoArganda-MAD-02:/etc/rc2.d# /etc/init.d/janus start<br>Starting janus: janus. |

| Paso                  | Comprobar que janus funciona correctamente                                                                                                    |
|-----------------------|----------------------------------------------------------------------------------------------------|
| Comando               | ps aux   grep janus                                                                                                    |
| Resultado<br>esperado | Statting jamas: jamas.<br>root 311121 0.0 0.0 6892 1708 7 S 10:43 0:00 /bin/bach /usr/sbin/safe_jamus<br>root 311128 0.0 0.0 7996 3260 7 S 10:43 0:00 runuser -u jamus -p jamus nice -n 0 /usr/sbin/jamuspid-file=/var/run/jamus/jamus.pidconfigs-folder=/etc/jamus.pid<br>s/jamus 311129 0.6 0.2 1106928 23284 ? Sl 10:43 0:00 /usr/sbin/jamuspid-file=/var/run/jamus.pidconfigs-folder=/etc/jamuslog-file=/var/log/jamus.jog<br>root 3111124 0.0 0.0 6432 672 pts/l S+ 10:43 0:00 grepcolor=auto jamus |

| Autor: xxxxx         | Asunto: xxxxx             |       |
|----------------------|---------------------------|-------|
| Revisado:<br>xxxxxxx | Fecha: xx de xxxx de 20xx | matel |

# Configuración de NGINX

| Paso    | Entrar en el directorio /etc/nginx/sites-available |
|---------|----------------------------------------------------|
| Comando | cd /etc/nginx/sites-avaiable/                      |

| Paso                  | Renombrar el fichero /etc/nginx/sites-available/<br>webphone.ejemplo.com.conf                                                                                                    |
|-----------------------|----------------------------------------------------------------------------------------------------|
| Comando               | <pre>mv -vi /etc/nginx/sites-available/webphone.""."".conf /etc/nginx/sites-available/webphone.""."".conf.orig</pre>                                                                                                    |
| Resultado<br>esperado | root&VC-WebP-AytoArganda-MAD-02:/usr/lib/vivait# mv -vi /etc/nginx/sites-available/webphone.ayto-arganda.es.conf /etc/nginx/sites-available/webphone.ayto-arganda.es.conf .ori<br>renamed '/etc/nginx/sites-available/webphone.ayto-arganda.es.conf '-> '/etc/nginx/sites-available/webphone.ayto-arganda.es.conf.ori |

| Paso                  | Verificar que se ha renombrado el fichero                                                                                                    |
|-----------------------|----------------------------------------------------------------------------------------------------|
| Comando               | ls -l /etc/nginx/sites-available/                                                                                                    |
| Resultado<br>esperado | root&VC-WebP-AytoArganda-MAD-02:/usr/lib/vivait# 1s -1 /etc/nginx/sites-available/<br>total 12<br>-rw-r-r 1 root root 2416 mar.26 2020 default<br>-rw-r-r 1 root root 4113 feb 2 09:32 webphone.ayto-arganda.es.conf.ori<br>root&VC-WebP-AytoArganda-MAD-02:/usr/lib/vivait# |

| Autor: xxxxx         | Asunto: xxxxx             |       |
|----------------------|---------------------------|-------|
| Revisado:<br>xxxxxxx | Fecha: xx de xxxx de 20xx | matel |

| Paso                  | Mover el fichero root/install/nginx/etc/nginx/sites-avaliable                                                                                                    |
|-----------------------|----------------------------------------------------------------------------------------------------|
| Comando               | mv -vi /root/instal/nginx/etc/nginx/sites-avaliable/*<br>/etc/nginx/sites-avaliable/                                                                                                    |
| Resultado<br>esperado | root8VC-WebP-AytoArganda-MAD-02:/usr/lib/vivait# mv -vi /root/instal/nginx/etc/nginx/sites-available/* /etc/nginx/sites-available/<br>renamed '/root/instal/nginx/etc/nginx/sites-available/labmeet.mdinova.local.conf' -> '/etc/nginx/sites-available/labmeet.mdinova.local.conf' |

| Paso                  | Renombrar fichero /etc/nginx/sites-avaliable/ labmeet.mdnova.local.conf                                                                                                    |
|-----------------------|----------------------------------------------------------------------------------------------------|
| Comando               | <pre>mv labmeet.mdnova.local.conf webphone.zonaejemplo.conf</pre>                                                                                                    |
| Resultado<br>esperado | root&VC-WebP-AytoArganda-NAD-02:/usr/lib/vivait# mv /etc/nginx/sites-available/labmeet.mdnova.local.conf /etc/nginx/sites-available/webphone.ayto-arganda.es.conf<br>root&VC-WebP-AytoArganda-NAD-02:/usr/lib/vivait# |

| Autor: xxxxx         | Asunto: xxxxx             |               |
|----------------------|---------------------------|---------------|
| Revisado:<br>xxxxxxx | Fecha: xx de xxxx de 20xx | <i>md</i> tel |

#### Modificar el fichero webphone.zonaejemplo.com.conf

| Paso    | Modificar fichero /etc/nginx/sites-<br>available/webphone.zonaejemplo.com.conf |
|---------|--------------------------------------------------------------------------------|
| Comando | vi webphone.zonaejemplo.com.conf                                               |

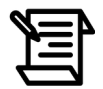

Buscar en el fichero las lineas que aparezca labmeet.mdnova.local y modificar el nombre con el del servidor de dominio.

server\_name = "labmeet.mdnova.local" → Nombre de dominio del servidor

ssl\_certificate /etc/jitsi/meet/labmeet.mdnova.local.crt → Modificar el
nombre del certificado

ssl\_certificate\_key /etc/jitsi/meet/labmeet.mdnova.local.key; →
Modificar el nombre del certificado

alias /etc/jitsi/meet/labmeet.mdnova.local-config.js; → Modificar el nombre a NombreDominioServidor.config.js

Autor: xxxxx

Asunto: xxxxx

Revisado: xxxxxxx Fecha: xx de xxxx de 20xx

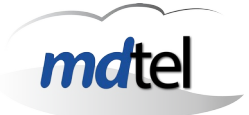

# Instalación y configuración del certificado

Un certificado digital no es más que una cadena de bits con la clave pública y una serie de atributos, todo, firmado digitalmente por una autoridad de certificación (CA) que actúa de garante de la información que contiene. Cuando la información ha sido verificada por la CA, utiliza su clave privada para firmar digitalmente el certificado emitido, lo que proporciona confianza a quien lo recibe.

La llave privada es un archivo electrónico con extensión KEY. Este mecanismo se compone de un software que sirve para el desarrollo de mecanismos de encriptación como los cifrados.

Existen diferentes extensiones en los certificados, estos pueden ser :

- .pfx: es la copia de seguridad con clave privada de un certificado (exportado desde Internet Explorer).
- .p12: es la copia de seguridad con clave privada de un certificado (exportado desde Firefox).
- .cer: es un formato de exportación de clave pública desde Internet Explorer, puede ser en formato DER o formato PEM (Base64)
- .crt: es un formato de exportación de clave pública desde Mozilla firefox. Es en formato PEM (Base 64).

Es importante tener en cuenta que en cuanto a los certificados SSL/TLS, no importa la extensión del archivo . El certificado SSL/TLS puede estar colocado en forma textual que predomina (linux y apache, unix y otros servidores) o en forma binaria (Java, Microsoft Server).

| Autor: xxxxx         | Asunto: xxxxx             |       |
|----------------------|---------------------------|-------|
| Revisado:<br>xxxxxxx | Fecha: xx de xxxx de 20xx | matel |

Dependiendo del cliente , la forma de instalar y configurar el certificado puede variar. A continuación se muestran los pasos para configurar un certificado con estensión .pfx :

Lo primero es copiar los certificados y copiarlos en una carpeta de la máquina.

| Paso                  | Generar clave.key                                                                                                    |
|-----------------------|----------------------------------------------------------------------------------------------------|
| Comando               | openssl pkcs12 -in CertWebphone.pfx -nocerts -out Clave.key                                                                                                    |
| Resultado<br>esperado | root&VC-WebP-AytoArganda-MAD-02:~# openss1 pkcs12 -in CertWebPhone.pfx -nocerts -out Clave.key<br>Enter Import Password:<br>Enter FEM pass phrase:<br>Verifying - Enter FEM pass phrase: |

| Paso                  | Generar certificado.crt                                                                                                    |
|-----------------------|----------------------------------------------------------------------------------------------------|
| Comando               | openssl pkcs12 -in CertWebphone.pfx -cicerts -nokeys -out<br>Certificado.crt                                                           |
| Resultado<br>esperado | root@VC-WebP-AytoArganda-MAD-02:~# openss1 pkcs12 -in CertWebPhone.pfx -clcerts -nokeys -out Certificado.crt<br>Enter/Import Password: |

| Paso                  | Generar certificado.crt                                                                                                    |
|-----------------------|----------------------------------------------------------------------------------------------------|
| Comando               | openssl rsa -in webphone.ejemplo.es.key -out<br>webphone.ejemplo.es.limpia.key                                                                                                    |
| Resultado<br>esperado | root@VC-WebP-AytoArganda-NAD-02:/etc/jitsi/meet# openssl rsa -in webphone.ayto-arganda.es.key -out webphone.ayto-arganda.es.limpia.key<br>Enter pass phrase for webphone.ayto-arganda.es.key:<br>writing RSA key |

| Autor: xxxxx         | Asunto: xxxxx             |       |
|----------------------|---------------------------|-------|
| Revisado:<br>xxxxxxx | Fecha: xx de xxxx de 20xx | matel |

| Paso                  | Copiar los certificados a /etc/jitsi/meet/                                                                                                    |  |
|-----------------------|----------------------------------------------------------------------------------------------------|--|
| Comando               | cp Certificado.crt /etc/jitsi/meet/<br>cp clave.key /etc/jitsi/meet/                                                                                                    |  |
| Resultado<br>esperado | root&VC-WebP-AytoArganda-MAD-02:~# cp Certificado.crt /etc/jitsi/meet/<br>root&VC-WebP-AytoArganda-MAD-02:~#<br>root&VC-WebP-AytoArganda-MAD-02:~# cp Clave.key /etc/jitsi/meet/<br>root&VC-WebP-AytoArganda-MAD-02:~# |  |

| Paso                  | Entrar en el directorio /etc/jitsi/meet                                                                                                    |
|-----------------------|----------------------------------------------------------------------------------------------------|
| Comando               | cd /etc/jitsi/meet                                                                                                    |
| Resultado<br>esperado | <pre>root&amp;VC-WebP-AytoArganda-MAD-02:~# cd /etc/jitsi/meet/<br/>root&amp;VC-WebP-AytoArganda-MAD-02:/etc/jitsi/meet#<br/>root&amp;VC-WebP-AytoArganda-MAD-02:/etc/jitsi/meet#<br/>root&amp;VC-WebP-AytoArganda-MAD-02:/etc/jitsi/meet# 1s -1<br/>total 44<br/>-rw 1 root root 2517 feb 2 11:00 Certificado.crt<br/>-rw 1 root root 2067 feb 2 11:00 Clave.key<br/>-rw-rr 1 root root 27605 feb 2 09:32 webphone.ayto-arganda.es.config.js<br/>-rw-rr 1 root root 2143 feb 2 09:32 webphone.ayto-arganda.es.crt<br/>-rw 1 root root 3272 feb 2 09:32 webphone.ayto-arganda.es.key</pre> |

| Paso                  | Renombrar webphone.ejemplo.es.crt                                                                                                    |
|-----------------------|----------------------------------------------------------------------------------------------------|
| Comando               | <pre>mv webphone.ejemplo.es.crt webphone.ejemplo.es.crt.orig</pre>                                                                                                    |
| Resultado<br>esperado | root&VC-WebP-AytoArganda-NAD-02:/etc/jitsi/meet# mv webphone.ayto-arganda.es.crt webphone.ayto-arganda.es.crt.orig<br>root&VC-WebP-AytoArganda-NAD-02:/etc/jitsi/meet# |

| Autor: xxxxx         | Asunto: xxxxx             |       |
|----------------------|---------------------------|-------|
| Revisado:<br>xxxxxxx | Fecha: xx de xxxx de 20xx | matel |

| Paso                  | Renombrar webphone.ejemplo.es.key                                                                                                    |
|-----------------------|----------------------------------------------------------------------------------------------------|
| Comando               | <pre>mv webphone.ejemplo.es.key webphone.ejemplo.es.key.orig</pre>                                                                                                    |
| Resultado<br>esperado | root8VC-WebP-AytoArganda-NAD-02:/etc/jitsi/meet# mv webphone.ayto-arganda.es.key webphone.ayto-arganda.es.key.orig<br>root8VC-WebP-AytoArganda-NAD-02:/etc/jitsi/meet#<br>root8VC-WebP-AytoArganda-NAD-02:/etc/jitsi/meet# |

| Paso                  | Renombrar clave.key a webphone.ejemplo.es.key                                                                                                  |
|-----------------------|----------------------------------------------------------------------------------------------------|
| Comando               | mv clave.key webphone.ejemplo.es.key                                                                                                    |
| Resultado<br>esperado | root@VC-WebP-AytoArganda-MAD-02:/etc/jitsi/meet# mv Clave.key webphone.ayto-arganda.es.key<br>root@VC-WebP-AytoArganda-MAD-02:/etc/jitsi/meet# |

| Paso                  | Renombrar Certificado.crt a webphone.ejemplo.es.crt                                                                                                  |
|-----------------------|----------------------------------------------------------------------------------------------------|
| Comando               | mv Certificado.crt webphone.ejemplo.es.crt                                                                                                    |
| Resultado<br>esperado | root&VC-WebP-AytoArganda-MAD-02:/etc/jitsi/meet# mv Certificado.crt webphone.ayto-arganda.es.crt<br>root&VC-WebP-AytoArganda-MAD-02:/etc/jitsi/meet# |

| Autor: xxxxx        | Asunto: xxxxx             |       |
|---------------------|---------------------------|-------|
| Revisado:<br>xxxxxx | Fecha: xx de xxxx de 20xx | matel |

| Paso                  | Renombrar Certificado.crt a webphone.ejemplo.es.crt                                                                                                    |
|-----------------------|----------------------------------------------------------------------------------------------------|
| Comando               | mv webphone.ejemplo.es.key webphone.ejemplo.es.key.cifrada                                                                                                    |
| Resultado<br>esperado | root8VC-WebP-AytoArganda-MAD-O2:/etc/jitsi/meet# mv webphone.ayto-arganda.es.key webphone.ayto-arganda.es.key.cifrada<br>root8VC-WebP-AytoArganda-MAD-O2:/etc/jitsi/meet# |

| Paso                  | Renombrar Certificado.crt a webphone.ejemplo.es.crt                                                                                                    |
|-----------------------|----------------------------------------------------------------------------------------------------|
| Comando               | mv webphone.ejemplo.es.limpia.key webphone.ejemplo.es.key                                                                                                    |
| Resultado<br>esperado | root&VC-WebP-AytoArganda-MAD-02:/etc/jitsi/meet# mv webphone.ayto-arganda.es.limpia.key webphone.ayto-arganda.es.key<br>root&VC-WebP-AytoArganda-MAD-02:/etc/jitsi/meet# |

| Paso                  | Cambiar permisos a webphone.ejemplo.es.key y webphone.ejemplo.es.crt                                                                                                    |
|-----------------------|----------------------------------------------------------------------------------------------------|
| Comando               | chmod 644 webphone.ejemplo.es.crt<br>chmod 644 webphone.ejemplo.es.key                                                                                                    |
| Resultado<br>esperado | <pre>root@VC-WebP-AytoArganda-MAD-02:/etc/jitsi/meet# chmod 644 webphone.ayto-arganda.es.crt<br/>root@VC-WebP-AytoArganda-MAD-02:/etc/jitsi/meet#<br/>root@VC-WebP-AytoArganda-MAD-02:/etc/jitsi/meet#<br/>root@VC-WebP-AytoArganda-MAD-02:/etc/jitsi/meet# chmod 644 webphone.ayto-arganda.es.key<br/>root@VC-WebP-AytoArganda-MAD-02:/etc/jitsi/meet#</pre> |

| Autor: xxxxx         | Asunto: xxxxx             |       |
|----------------------|---------------------------|-------|
| Revisado:<br>xxxxxxx | Fecha: xx de xxxx de 20xx | matel |

| Paso                  | Reiniciar nginx                                                                                                    |
|-----------------------|----------------------------------------------------------------------------------------------------|
| Comando               | systemctl restart nginx.service                                                                                                    |
| Resultado<br>esperado | root8VC-WebP-AytoArganda-MAD-02:/etc/jitsi/meet# systemat1 restart nginx.service<br>root8VC-WebP-AytoArganda-MAD-02:/etc/jitsi/meet# |

| Paso                  | Comprobar si hay algún error del nginx                                                                                                    |
|-----------------------|----------------------------------------------------------------------------------------------------|
| Comando               | cat /var/log/nginx/error.log                                                                                                    |
| Resultado<br>esperado | confUV-WeB-hytolognamb-BD-021/etc/jissi/metf ex:/ver/jogoggam/ercor.log<br>2022/02/02 09:01:18 [matted] 3552#351: stgmal process started<br>2022/02/02 09:11:18 [matt] 3552#3505: same: observitions expr //etc/jissi/meet/vebplong.spto-argandm.es.kep*: FEM read bid PrivateRey() failed (SSL: error:28071063:UI rowinses/UI process:processing error:while reading strings erro<br>2020/02/02 10:15.[matt] 3552#35055: same: observitions expr //etc/jissi/meet/vebplong.spto-argandm.es.kep*: FEM read bid PrivateRey() failed (SSL: error:28071063:UI rowinses/UI process:processing error:while reading strings erro<br>2002/02/02 10:15.[matted] 3552#35055: same: observitions error:while reading strings error<br>2002/02/02 [matted] 2552#35055; same: observitions error:while reading strings error<br>2002/02/02 [matted] 2552#35055; same: observitions error:while reading strings error:while reading strings error:while reading s |

# Modificar el fichero / etc/hosts

| Paso    | Modificar fichero /etc/hosts |
|---------|------------------------------|
| Comando | vi /etc/hosts                |

En el fichero de /etc/hosts , hay que añadir la ip del tomcat y añadir la palabra (FONBO)

Ejemplo : 10.133.133.10 BDTR BDHIST VC-corp-zonaejemplo FONBO

| Paso                  | Reiniciar nginx                                                                                                    |
|-----------------------|----------------------------------------------------------------------------------------------------|
| Comando               | systemctl restart nginx.service                                                                                                    |
| Resultado<br>esperado | rootBVC-WebP-AytoArganda-MAD-02:/etc/jitsi/meet# systematl restart nginx.service<br>rootBVC-WebP-AytoArganda-NAD-02:/etc/jitsi/meet# |

| Autor: xxxxx         | Asunto: xxxxx             |       |
|----------------------|---------------------------|-------|
| Revisado:<br>xxxxxxx | Fecha: xx de xxxx de 20xx | matel |

| Paso                  | Comprobar si hay algún error del nginx                                                                                                    |
|-----------------------|----------------------------------------------------------------------------------------------------|
| Comando               | cat /var/log/nginx/error.log                                                                                                    |
| Resultado<br>esperado | conFUC-HER-Spracemental-BUC-UI-ter/11stJonets Cent /Werf Copyopus error log<br>2012/02/02 09:12:18 [antice] 35518351: signal process started<br>2002/02/02 10:13:18 [anerg] 355835081: source load certificate key "(to)jital/weef/webplone.agro-arganda.es.key": FEM read bio PrivateKey() failed (SSL: error:18071068:01 routines:01 process:processing error:shile reading strings erro<br>1000/02/02 [ital/scontines:R1 def_oallbackproblems getting password error:90078050:FEM routines:R1 ered bio PrivateKey() failed (SSL: error:18071068:01 routines:01 process:processing error:shile reading strings erro<br>1000/0400:FEM contines:R1 def_oallbackproblems getting password error:90078050:FEM routines:R2 med_bio_PrivateKeyHead password read] |

# Configuración de Prosody

| Paso                  | Renombrar el fichero "labmeet.mdnova.local.cfg.lua"                                                                                                    |
|-----------------------|----------------------------------------------------------------------------------------------------|
| Comando               | mv -vi /etc/prosody/conf.avail/labmeet.mdnova.local.cfg.lua<br>labmeet.mdnova.local.cfg.lua.orig                                                                                                    |
| Resultado<br>esperado | example.com.cfg.lua localhost.cfg.lua vebphone.ayto-arganda.es.cfg.lua<br>root@VC-WebP-AytoArganda-MAD-02:/etc/jitsi/meet# mv -vi /etc/prosody/conf.avail/webphone.ayto-arganda.es.cfg.lua /etc/prosody/conf.avail/webphone.ayto-arganda.es.cfg.lua.orig<br>renamed '/etc/prosody/conf.avail/webphone.ayto-arganda.es.cfg.lua' -> '/etc/prosody/conf.avail/webphone.ayto-arganda.es.cfg.lua.orig |

| Paso                  | Mover el fichero "labmeet.mdnova.local.cfg.lua"                                                                                                    |
|-----------------------|----------------------------------------------------------------------------------------------------|
| Comando               | mv -vi<br>/instal/prosody/etc/prosody/conf.availlabmeet.mdnova.local.<br>cfg.lua /etc/prosody/conf.avail/                                                                                                    |
| Resultado<br>esperado | root@VC-WebP-AytoArganda-NAD-02:/etc/jitsi/meet# mv -vi /root/instal/prosody/cot/prosody/conf.avail/labmeet.mdnova.local.cfg.lua /etc/prosody/conf.avail/<br>renamed '/root/instal/prosody/etc/prosody/conf.avail/labmeet.mdnova.local.cfg.lua' -> '/etc/prosody/conf.avail/labmeet.mdnova.local.cfg.lua'<br>root@VC-WebP-AytoArganda-NAD-02:/etc/jitsi/meet# |
| Autor: xxxxx         | Asunto: xxxxx             |       |
|----------------------|---------------------------|-------|
| Revisado:<br>xxxxxxx | Fecha: xx de xxxx de 20xx | matel |

| Paso                  | Renombrar el fichero labmeet.mdnova.local.cfg.lua                                                                                                    |
|-----------------------|----------------------------------------------------------------------------------------------------|
| Comando               | <pre>mv /etc/prosody/conf.avail/labmeet.mdnova.local.cfg.lua webphone.zona-ejemplo.com.cfg.lua</pre>                                                                                                    |
| Resultado<br>esperado | root@VC-WebP-AytoArganda-WAD-02:/etc/jitsi/meet# #wv /etc/prosody/conf.avail/labmeet.mdnova.local.cfg.lua /etc/prosody/conf.avail/webphone.ayto-arganda.es.cfg.lua root@VC-WebP-AytoArganda-WAD-02:/etc/jitsi/meet# |

## Modificar el fichero webphone.zona-ejemplo.com.cfg.lua

Cambiar todo aquel certificado y nombre de dominio por el nuestro

| Paso                  | Modificar fichero webphone.zona-ejemplo.com.cfg.lua                                                          |
|-----------------------|----------------------------------------------------------------------------------------------------|
| Comando               | vi webphone.zona-ejemplo.com.cfg.lua                                                                         |
| Resultado<br>esperado | root@VC-WebP-AytoArganda-MAD-02:/etc/jitsi/meet# vi /etc/prozody/conf.avail/webphone.ayto-arganda.es.cfg.lua |

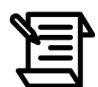

Buscar en el fichero las lineas que aparezca labmeet.mdnova.local y modificar el nombre con el del servidor de dominio.

server\_name = "labmeet.mdnova.local" → Nombre de dominio del servidor

ssl\_certificate /etc/jitsi/meet/labmeet.mdnova.local.crt → Modificar el
nombre del certificado
ssl\_certificate\_key /etc/jitsi/meet/labmeet.mdnova.local.key; → Modificar
el nombre del certificado

| Autor: xxxxx         | Asunto: xxxxx             |       |
|----------------------|---------------------------|-------|
| Revisado:<br>xxxxxxx | Fecha: xx de xxxx de 20xx | matel |

| Paso                  | Copiar contenido del fichero webphone.zona-ejemplo.com.cfg.lua.orig |
|-----------------------|---------------------------------------------------------------------|
| Comando               | vi webphone.zona-ejemplo.com.cfg.lua.orig                           |
| Resultado<br>esperado |                                                                     |

En el fichero **webphone.zona-ejemplo.com.cfg.lua.orig**, hay que copiar el contenido que esta entre las comillas de (turncredentials\_secret) y despues pegarlo en el otro fichero modificado en el paso anterior( fichero : **webphone.zona-ejemplo.com.cfg.lua** ):

turncredentials\_secret = "xxxHDGLDJdWcY6l";

| Paso                  | Reiniciar prosody                                                                                          |
|-----------------------|----------------------------------------------------------------------------------------------------|
| Comando               | systemctl restart prosody.service                                                                          |
| Resultado<br>esperado | root@VC-WebP-AytoArganda-MAD-02:~# systemat1 restart prosody.service<br>root@VC-WebP-AytoArganda-MAD-02:~# |

| Paso                  | Comprobar que prosody funciona correctamente                                                                                                    |
|-----------------------|----------------------------------------------------------------------------------------------------|
| Comando               | ps -aux   grep prosody                                                                                                    |
| Resultado<br>esperado | root@VC-WebP-AytoArganda-MAD-02:~# ps -aux   grep prosody<br>prosody 38105 0.8 0.4 24208 17776 ? Ss 11:32 0:00 lua5.2 /usr/bin/prosody<br>root 38181 0.0 0.0 6432 736 pts/1 S+ 11:32 0:00 grepcolor=auto prosody<br>root@VC-WebP-AytoArganda-MAD-02:~# |

| Autor: xxxxx         | Asunto: xxxxx             |       |
|----------------------|---------------------------|-------|
| Revisado:<br>xxxxxxx | Fecha: xx de xxxx de 20xx | mdtel |

# Configuración de Jicofo

| Paso                  | Renombrar el fichero sip-communicator.properties.orig                                                                                                    |
|-----------------------|----------------------------------------------------------------------------------------------------|
| Comando               | <pre>mv -vi /etc/jitsi/jicofo/sip-communicator.properties /etc/jitsi/jicofo/sip-communicator.properties.orig</pre>                                                                                                    |
| Resultado<br>esperado | root&VC-WebP-AytoArganda-MAD-02:~# mv -vi /etc/jitsi/jicofo/sip-communicator.properties /etc/jitsi/jicofo/sip-communicator.properties.orig<br>renamed '/etc/jitsi/jicofo/sip-communicator.properties' -> '/etc/jitsi/jicofo/sip-communicator.properties.orig'<br>root&VC-WebP-AytoArganda-MAD-02:~# |

| Paso                  | Mover el fichero sip-communicator.properties                                                                                                    |
|-----------------------|----------------------------------------------------------------------------------------------------|
| Comando               | mv -vi /instal/jitsi/etc/jitsi/jicofo/sip-<br>communicator.properties /etc/jitsi/jicofo/                                                                                                    |
| Resultado<br>esperado | root@VC-WebP-AytoArganda-NAD-02:~# mv -vi /root/instal/jitsi/etc/jitsi/jicofo/sip-communicator.properties /etc/jitsi/jicofo/<br>renamed '/root/instal/jitsi/etc/jitsi/jicofo/sip-communicator.properties' -> '/etc/jitsi/jicofo/sip-communicator.properties'<br>root@VC-WebP-AytoArganda-NAD-02:~# |

| Autor: xxxxx         | Asunto: xxxxx             |      |
|----------------------|---------------------------|------|
| Revisado:<br>xxxxxxx | Fecha: xx de xxxx de 20xx | mate |

## Modificar el fichero sip-communicator.properties

Cambiar todo aquel certificado y nombre de dominio por el nuestro

| Paso                  | Modificar fichero /etc/jitsi/jicofo/sip-communicator.properties                                           |
|-----------------------|----------------------------------------------------------------------------------------------------|
| Comando               | vi sip-communicator.properties                                                                            |
| Resultado<br>esperado | root@VC-WebP-AytoArganda-MAD-02:~# mv -vi /root/instal/jitsi/etc/jitsi/jicofo/sip-communicator.properties |

#### **REVISAR:**

Poner el nombre de dominio (ejemplo: labmeet.mdnova.local):

org.jitsi.jicofo.BRIDGE\_MUC=JvbBrewery@internal.auth.labmeet.mdnov a.local org.jitsi.jicofo.auth.URL=XMPP:labmeet.mdnova.local

| Autor: xxxxx         | Asunto: xxxxx             |       |
|----------------------|---------------------------|-------|
| Revisado:<br>xxxxxxx | Fecha: xx de xxxx de 20xx | matel |

# Configuración de Jitsi/meet

| Paso                  | Entrar en el directorio /etc/jitsi/meet                                                                    |
|-----------------------|----------------------------------------------------------------------------------------------------|
| Comando               | cd /etc/jitsi/meet                                                                                         |
| Resultado<br>esperado | root@VC-WebP-AytoArganda-MAD-02:~# cd /etc/jitsi/meet/<br>root@VC-WebP-AytoArganda-MAD-02:/etc/jitsi/meet# |

| Paso                  | Renombrar el fichero /etc/jitsi/meet/labmeet.mdnova.local-config.js                                                                                                    |
|-----------------------|----------------------------------------------------------------------------------------------------|
| Comando               | <pre>mv labmeet.mdnova.local-config.js labmeet.mdnova.local-<br/>config.js.orig</pre>                                                                                              |
| Resultado<br>esperado | root@VC-WebP-AytoArganda-MAD-02:/etc/jitsi/meet# mv webphone.ayto-arganda.es-config.js webphone.ayto-arganda.es-config.js.orig<br>root@VC-WebP-AytoArganda-MAD-02:/etc/jitsi/meet# |

| Paso                  | Mover el fichero /root/instal/jitsi/etc/jitsi/meet/labmeet.mdnova.local-<br>config.js                                                                                                    |
|-----------------------|----------------------------------------------------------------------------------------------------|
| Comando               | mv -vi /root/instal/jitsi/meet/labmeet.mdnova.local-<br>config.js /etc/jitsi/meet/                                                                                                    |
| Resultado<br>esperado | <pre>root@VC-WebP-AytoArganda-MAD-02:/etc/jitsi/meet# mv -vi /root/instal/jitsi/etc/jitsi/meet/labmeet.mdnova.local-config.js /etc/jitsi/meet/<br/>renamed '/root/instal/jitsi/etc/jitsi/meet/labmeet.mdnova.local-config.js' -&gt; '/etc/jitsi/meet/labmeet.mdnova.local-config.js'<br/>root@VC-WebP-AytoArganda-MAD-02:/etc/jitsi/meet#</pre> |

| Autor: xxxxx         | Asunto: xxxxx             |       |
|----------------------|---------------------------|-------|
| Revisado:<br>xxxxxxx | Fecha: xx de xxxx de 20xx | mdtel |

| Paso                  | Renombrar el fichero labmeet.mdnova.local-config.js                                                                                                    |
|-----------------------|----------------------------------------------------------------------------------------------------|
| Comando               | <pre>mv labmeet.mdnova.local-config.js webphone.zonaejemplo.com-<br/>config.js</pre>                                                                                      |
| Resultado<br>esperado | root@VC-WebP-AytoArganda-NAD-02:/etc/jitsi/meet# mv labmeet.mdnova.local-config.js webphone.ayto-arganda.es-config.js<br>root@VC-WebP-AytoArganda-NAD-02:/etc/jitsi/meet# |

# Modificar el fichero sip-communicator.properties

# Copiar el contedido que esta entre comillas en la línea "password" para pegarlo en el fichero sip-communicator.properties.

| Paso    | Copiar el contenido del fichero jigasi.dat                             |
|---------|------------------------------------------------------------------------|
| Comando | vi var/lib/prosody/auth%2elabmeet%2emdnova%2elocal/accounts/jigasi.dat |

## Ejemplo:

```
return {
    ["password"] = "tszqgi0IMCU40KsT";
};
```

| Autor: xxxxx         | Asunto: xxxxx             |       |
|----------------------|---------------------------|-------|
| Revisado:<br>xxxxxxx | Fecha: xx de xxxx de 20xx | matel |

| Paso    | Pegar el contenido password del fichero jigasi.dat a<br>/etc/jitsi/jigasi/sip-communicator.properties |
|---------|----------------------------------------------------------------------------------------------------|
| Comando | <pre>vi /etc/jitsi/jigasi/sip-communicator.properties</pre>                                           |

En el fichero sip-communicator.properties , primero se tiene que descomentar y modificar las tres líneas siguientes:

org.jitsi.jigasi.xmpp.acc.USER\_ID=jigasi@auth.webphone.ejemplo.es → Poner después de auth. el nombre de dominio.

org.jitsi.jigasi.xmpp.acc.PASS=xxxxxxxxxxxxxxxxxxxx → Pegar la "password" del fichero anterior.

org.jitsi.jigasi.xmpp.acc.ANONYMOUS\_AYTH=false  $\rightarrow$  Dejar en false

#### Ejemplo:

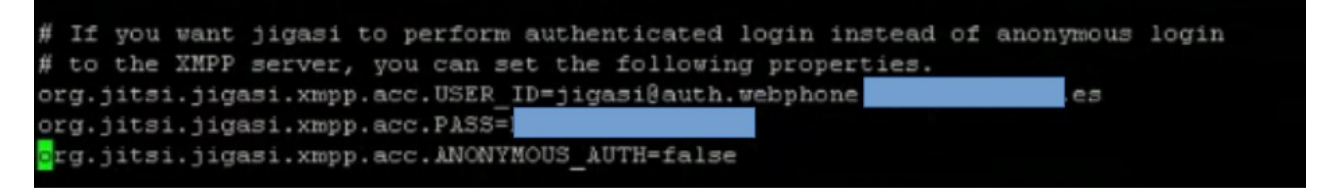

Comentar con # al principio de la línea:

net.java.sip.communicator.impl.protocol.jabber.acc-xmpp-1.BOSH\_URL\_PATTERN=https://(host)(subdomain)/http-blind? room=(roomName)

#### Ejemplo:

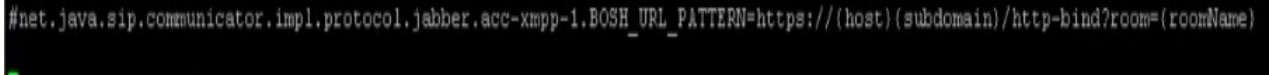

ret.java.sip.communicator.impl.protocol.jabber.acc-xmpp-1.DOMAIN\_BASE=webphone.ayto-arganda.es

| Autor: xxxxx         | Asunto: xxxxx             |       |
|----------------------|---------------------------|-------|
| Revisado:<br>xxxxxxx | Fecha: xx de xxxx de 20xx | matel |

Descomentar la línea:

```
net.java.sip.communicator.service.gui.ALWAYS_TRUST_MODE_ENABLED=tr
ue
```

## Ejemplo:

| # | Activate this property if you are using self-signed certificates or other |
|---|---------------------------------------------------------------------------|
| # | type of non-trusted certicates. In this mode your service trust in the    |
| # | remote certificates always.                                               |
| n | et.java.sip.communicator.service.gui.ALWAYS_TRUST_MODE_ENABLED=true       |

### Descomentar la línea y cambiar **siptest** por **vivaitcall** :

org.jitsi.jitsi.DEFAULT\_JVB\_ROOM\_NAME=siptest@conference.webphone.
ejemplo.es

## Ejemplo:

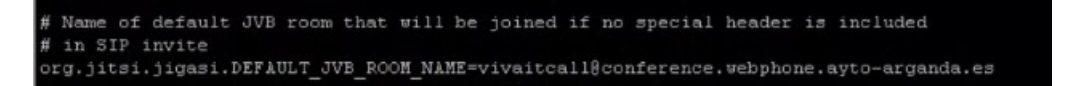

| Paso    | Reiniciar la máquina |
|---------|----------------------|
| Comando | reboot               |

Autor: xxxxx

Revisado: xxxxxxx

Asunto: xxxxx Fecha: xx de xxxx de 20xx

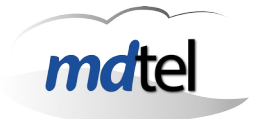

# 3.4 Configuración de firewall (iptables) .

Dependiendo de la arquitectura del cliente puede tener una configuración u otra.

Un **firewall**, también llamado cortafuegos, es un sistema cuya función es prevenir y proteger a nuestra red privada, de intrusiones o ataques de otras redes, bloqueándole el acceso. Permite el tráfico entrante y saliente que hay entre redes u ordenadores de una misma red.

Las **reglas de entrada** filtran el tráfico que pasa de la red al equipo local en función de las condiciones de filtrado especificadas en la regla. Por el contrario, las **reglas de salida** filtran el tráfico que pasa del equipo local a la red en función de las condiciones de filtrado especificadas en la regla.

**Iptables** es un módulo del núcleo de Linux que se encarga de filtrar los paquetes de red, es decir, es la parte que se encarga de determinar qué paquetes de datos queremos que lleguen hasta el servidor y cuáles no .Iptables gestiona, mantiene e inspecciona las reglas de filtrado de paquetes IPv4 a través de tablas. Estas tablas clasifican y organizan las reglas de acuerdo al tipo de decisiones que se deben tomar sobre los paquetes.

El primer paso es obtener los ficheros( **.sh , firewall** ) y copiarlos en la máquina. Después hay que crear la carpeta firewall en /etc .

firewall.sh -> Contiene todas las reglas iptables, NO TOCAR
vars.sh -> Fichero donde se configura la red del cliente asi como
las interfaces publicas y privadas de la maquina.

| Paso                  | Crear la carpeta /etc/firewall                                                               |
|-----------------------|----------------------------------------------------------------------------------------------|
| Comando               | mkdir /etc/firewall                                                                          |
| Resultado<br>esperado | root@VC-WebP-AytoArganda-MAD-02:~# mkdir /etc/firewall<br>root@VC-WebP-AytoArganda-MAD-02:~# |

| Autor: xxxxx         | Asunto: xxxxx             |       |
|----------------------|---------------------------|-------|
| Revisado:<br>xxxxxxx | Fecha: xx de xxxx de 20xx | matel |

| Paso                  | Entrar en el directorio /etc/firewall                                                                |
|-----------------------|----------------------------------------------------------------------------------------------------|
| Comando               | cd /etc/firewall/                                                                                    |
| Resultado<br>esperado | root8VC-WebP-AytoArganda-MAD-02:/etc# cd fireWal1/<br>root8VC-WebP-AytoArganda-MAD-02:/etc/fireWal1# |

| Paso                  | Mover los ficheros .sh a /etc/firewall                                                                         |
|-----------------------|----------------------------------------------------------------------------------------------------|
| Comando               | mv -vi /carpetaorigen/*.sh .                                                                                   |
| Resultado<br>esperado | <pre>renamed '/home/sat/firewall.sh' -&gt; './firewall.sh' renamed '/home/sat/vars.sh' -&gt; './vars.sh'</pre> |

\*La carpeta origen es dónde se han copiado los ficheros a la máquina.

| Paso                  | Poner permisos de ejecución a los ficheros .sh                                                                                                    |
|-----------------------|----------------------------------------------------------------------------------------------------|
| Comando               | chmod +x *.sh                                                                                                    |
| Resultado<br>esperado | <pre>root@VC-WebP-AytoArganda-MAD-02:/etc/firewall# chmod +x * root@VC-WebP-AytoArganda-MAD-02:/etc/firewall# root@VC-WebP-AytoArganda-MAD-02:/etc/firewall# root@VC-WebP-AytoArganda-MAD-02:/etc/firewall# root@VC-WebP-AytoArganda-MAD-02:/etc/firewall# is -1 total &amp;     -rwxr-xr-x 1 root root 1322 feb 2 12:04 firewall.sh     -rwxr-xr-x 1 root root 75 feb 2 12:01 varsh.sh</pre> |

| Autor: xxxxx         | Asunto: xxxxx             |       |
|----------------------|---------------------------|-------|
| Revisado:<br>xxxxxxx | Fecha: xx de xxxx de 20xx | matel |

| Paso                  | Poner permisos de ejecución a los ficheros .sh                                                                                                    |
|-----------------------|----------------------------------------------------------------------------------------------------|
| Comando               | chown root:root *.sh                                                                                                    |
| Resultado<br>esperado | <pre>root@VC-VEB-2cmmFrance-VIGO-02:/etc/firewall# chown root:root *.sh root@VC-VEB-2cmmFrance-VIGO-02:/etc/firewall# ls -1 total 8 -rwxr-xr-x 1 root root 2034 ene 18 11:33 firewall.sh -rwxr-xr-x 1 root root 171 ene 18 11:33 vars.sh</pre> |

| Paso                  | Editar el fichero /etc/firewall/vars.sh |
|-----------------------|-----------------------------------------|
| Comando               | vi vars.sh                              |
| Resultado<br>esperado |                                         |

## <u>Copiar el contenido que está debajo y copiarlo en el fichero</u> <u>vars.sh</u>

#!/bin/bash

export ETH\_LAN=ens3
export IP\_LAN=172.25.128.253
export RED\_LAN=172.25.0.0/23
export ETH\_DMZ=ens7
export IP\_DMZ=89.140.51.149
export RED\_DMZ=89.140.51.144/29

| Autor: xxxxx         | Asunto: xxxxx             |       |
|----------------------|---------------------------|-------|
| Revisado:<br>xxxxxxx | Fecha: xx de xxxx de 20xx | matel |

| Paso    | Editar el fichero firewall.sh |
|---------|-------------------------------|
| Comando | vi firewall.sh                |

#### <u>Copiar el contenido que está debajo y copiarlo en el fichero</u> <u>firewall.sh</u>

#!/bin/bash DIR=\$(dirname "\$0") . \${DIR}/vars.sh # Se inician las cadenas iptables -t filter -F iptables -t filter -X iptables -t nat -F iptables -t nat -X ### INPUT iptables -P INPUT ACCEPT # DMZ filtrada # privadas no iptables -A INPUT -i \$ETH\_DMZ -s 192.168.0.0/16 -j DROP iptables -A INPUT -i \$ETH\_DMZ -s 172.16.0.0/12 -j DROP iptables -A INPUT -i \$ETH\_DMZ -s 10.0.0.0/8 -j DROP # otras ip publicas no valen para RTP # iptables -A INPUT -i \$ETH\_DMZ -s 213.97.161.214 -p udp -j DROP # web iptables -A INPUT -i \$ETH\_DMZ -p tcp --dport 80 -j ACCEPT iptables -A INPUT -i \$ETH\_DMZ -p tcp --dport 443 -j ACCEPT # rtp / udp (jitsi videobridge) iptables -A INPUT -i \$ETH\_DMZ -p udp --dport 10000 -j ACCEPT # rtp / udp (/etc/janus/janus.cfg) iptables -A INPUT -i \$ETH\_DMZ -p udp --dport 20000:20999 -j ACCEPT # turn # iptables -A INPUT -i \$ETH\_DMZ -p tcp --dport 3478 -j ACCEPT # iptables -A INPUT -i \$ETH\_DMZ -p tcp --dport 5349 -j ACCEPT # iptables -A INPUT -i \$ETH\_DMZ -p udp --dport 60000:60099 -j ACCEPT # xmpp # iptables -A INPUT -i \$ETH\_DMZ -p tcp --dport 5222 -j ACCEPT # acme iptables -A INPUT -i \$ETH\_DMZ -p tcp --sport 443 -m state --state

 Autor: xxxxx
 Asunto: xxxxx

 Revisado:
 Fecha: xx de xxxx de 20xx

RELATED, ESTABLISHED - j ACCEPT # stun STUN\_MAPPING\_HARVESTER\_ADDRESSES en /etc/jitsi/videobridge/sipcommunicator.properties iptables -A INPUT -i \$ETH\_DMZ -p udp --sport 443 -m state --state RELATED, ESTABLISHED - j ACCEPT # icmp pruebas iptables -A INPUT -i \$ETH\_DMZ -p icmp -s 213.97.161.214 -j ACCEPT iptables -A INPUT -i \$ETH\_DMZ -p icmp --icmp-type 0 -j ACCEPT # iperf3 iptables -A INPUT -i \$ETH\_DMZ -p tcp --dport 4444 -j ACCEPT # resto iptables -A INPUT -i \$ETH\_DMZ -j DROP ### **OUTPUT** iptables -P OUTPUT ACCEPT # otras ip publicas no valen para RTP # iptables -A OUTPUT -o \$ETH\_DMZ -d 213.97.161.214 -p udp -j DROP # no se permiten salidas con ip cruzadas iptables -A OUTPUT -o \$ETH\_LAN -s \$RED\_DMZ -j DROP iptables -A OUTPUT -o \$ETH\_DMZ -s \$RED\_LAN -j DROP ### FORWARD iptables -P FORWARD ACCEPT iptables - A FORWARD - i \$ETH\_DMZ - j DROP iptables - A FORWARD - o \$ETH\_DMZ - j DROP

| Paso                  | Mover el fichero firewall a /etc/init.d                                                                                                    |
|-----------------------|----------------------------------------------------------------------------------------------------|
| Comando               | mv -vi /carpetaorigen/ /etc/init.d/                                                                                                    |
| Resultado<br>esperado | <pre>root@VC-WEB-TodaFranca-WIGO-02:/etc/firewall# mv -vi /home/sat/firewall /etc/init.d/<br/>renamed '/home/sat/firewall' -&gt; '/etc/init.d/firewall'</pre> |

| Paso                  | Entrar en el directorio /etc/init.d                                                                            |
|-----------------------|----------------------------------------------------------------------------------------------------|
| Comando               | cd /etc/init.d                                                                                                 |
| Resultado<br>esperado | root&VC-WebP-AytoArganda-MAD-02:/etc/firewall# cd /etc/init.d/<br>root&VC-WebP-AytoArganda-MAD-02:/etc/init.d# |

| Autor: xxxxx         | Asunto: xxxxx             |       |
|----------------------|---------------------------|-------|
| Revisado:<br>xxxxxxx | Fecha: xx de xxxx de 20xx | mdtel |

| Paso                  | Poner permisos de ejecución a al fichero firewall                                                                                             |
|-----------------------|----------------------------------------------------------------------------------------------------|
| Comando               | chmod +x firewall<br>chown root:root firewall                                                                                                 |
| Resultado<br>esperado | <pre>root@VC-WIB-ZonaFranca-VIGO-02:/etc/init.d# chown root:root firewall root@VC-WID-ZonaFranca-VIGO-02:/etc/init.d# chmod +x firewall</pre> |

| Paso                  | Entrar en el directorio /etc/rc2.d                         |
|-----------------------|------------------------------------------------------------|
| Comando               | cd /etc/rc2.d/                                             |
| Resultado<br>esperado | Noot@VC-WTR-ZonaFrance-VIGO-02:/etc/init.d# cd /etc/rc2.d/ |

| Paso                  | Crear enlace simbólico                                                                  |
|-----------------------|-----------------------------------------------------------------------------------------|
| Comando               | <pre>ln -s/init.d/firewall s10firewall</pre>                                            |
| Resultado<br>esperado | <pre>root@WC-WEB-ZonmFrance-VEGO-02:/etc/rc2.d# ln -s/init.d/firewall S10firewall</pre> |

| Autor: xxxxx         | Asunto: xxxxx             |       |
|----------------------|---------------------------|-------|
| Revisado:<br>xxxxxxx | Fecha: xx de xxxx de 20xx | matel |

# 3.5 Instalación y configuración de fail2ban .

| Paso                  | Instalar fail2ban                                                                                                    |
|-----------------------|----------------------------------------------------------------------------------------------------|
| Comando               | apt install fail2ban                                                                                                    |
| Resultado<br>esperado | <pre>root@VC-WebP-AytoArganda-MAD-02:/etc/init.d# apt-get install fail2ban<br/>Leyendo lista de paquetes Hecho<br/>Creañdo arbol de dependencias<br/>Leyendo la información de estado Hecho<br/>Se instalarán los siguientes paquetes adicionales:<br/>python3-pyinotify whois<br/>Paquetes sugeridos:<br/>mailx monit python-pyinotify-doc<br/>Se instalarán los siguientes paquetes NUEVOS:<br/>fail2ban python3-pyinotify whois<br/>O actualizados. 3 nuevos se instalarán, O para eliminar y O no actualizados.<br/>Se nuclizados. 44 kB de archivos.<br/>Se utilizarán 2,400 kB de espacio de disco adicional después de esta operación.<br/>¿Desea continuar? [S/n] s</pre> |

| Paso                  | Entrar en el directorio /etc/fail2ban                                                                                                    |
|-----------------------|----------------------------------------------------------------------------------------------------|
| Comando               | cd /etc/fail2ban/                                                                                                    |
| Resultado<br>esperado | <pre>cott@vc-wib-ionaFrance-Vico-od:/etc/firewall# cd /etc/fail2ban/<br/>root@vc-wib-ionaFrance-Vico-od:/etc/fail2ban# 1s -1<br/>total 64<br/>drwxr-xr-x 2 root root 4096 ene 18 11:45 action.d<br/>-rw-rr- 1 root root 2817 ene 11 2020 fail2ban.conf<br/>drwxr-xr-x 2 root root 4096 mar 2 2020 fail2ban.d<br/>drwxr-xr-x 3 root root 4096 ene 18 11:45 filter.d<br/>-rw-rr- 1 root root 25740 ene 11 2020 jail.conf<br/>drwxr-xr-x 2 root root 4096 ene 18 11:45 jail.d<br/>-rw-rr- 1 root root 645 ene 11 2020 paths-arch.conf<br/>-rw-rr- 1 root root 2827 ene 11 2020 paths-common.conf<br/>-rw-rr- 1 root root 573 ene 11 2020 paths-debian.conf<br/>-rw-rr- 1 root root 738 ene 11 2020 paths-opensuse.conf<br/>pail.conf jail.conf jail.conf jail.conf jail.conf jail.conf jail.conf</pre> |

| Autor: xxxxx         | Asunto: xxxxx             |       |
|----------------------|---------------------------|-------|
| Revisado:<br>xxxxxxx | Fecha: xx de xxxx de 20xx | matel |

| Paso                  | Hacer una copia de seguridad del fichero jail.conf                                                                                     |
|-----------------------|----------------------------------------------------------------------------------------------------|
| Comando               | mv jail.conf jail.conf.orig                                                                                                    |
| Resultado<br>esperado | <pre>contRVC-WEB-ZonaFranca-VIGO-D2:/etc/fail2ban# mv jail.conf jail.conf.orig<br/>contRVC-WEB-ZonaFranca-VIGO-D2:/etc/fail2ban#</pre> |

| Paso                  | Copiar el fichero jail.conf.orig a jail.conf                                                                               |
|-----------------------|----------------------------------------------------------------------------------------------------|
| Comando               | cp jail.conf.orig jail.conf                                                                                                |
| Resultado<br>esperado | root@VC-WEB-JonaFranca-VIGO-02:/etc/fail2ban# cp jail.conf.orig jail.conf<br>root@VC-WEB-2onaFranca-VIGO-02:/etc/fail2ban# |

| Autor: xxxxx         | Asunto: xxxxx             |       |
|----------------------|---------------------------|-------|
| Revisado:<br>xxxxxxx | Fecha: xx de xxxx de 20xx | mdtel |

## Modificar el fichero jail.conf

| Paso    | Editar el fichero jail.conf |
|---------|-----------------------------|
| Comando | vi /etc/fail2ban/jail.conf  |

En el fichero jail.conf , hay que editar las siguientes líneas :

Se configura la línea de **ignoreip** si no se quiere banear a las ip que estén dentro de la red del cliente.(Comentar la línea con #wkwignoreip y añadirla abajo para modificarla)

ignoreip = 127.0.0.1/8 ::1 redcliente

#### Ejemplo:

Se configura la línea de **bantime** para poner el tiempo de baneo. (Comentar la línea con #wkwbantime y añadirla abajo para modificarla)

#wkwbantime bantime = 15 m

Se configura la línea de **Usedns** poniendo un no . (Comentar la línea con #wkwUsedns y añadirla abajo para modificarla)

#wkw Usedns = warn usedns = no

| Autor: xxxxx         | Asunto: xxxxx             |       |
|----------------------|---------------------------|-------|
| Revisado:<br>xxxxxxx | Fecha: xx de xxxx de 20xx | matel |

| Paso                  | Entrar en el directorio jail.d                                                                                                    |
|-----------------------|----------------------------------------------------------------------------------------------------|
| Comando               | cd jail.d/                                                                                                    |
| Resultado<br>esperado | <pre>rootUVC-WIB-ZoneFrance-VIGO-02:/etc/fail2ban# cd jail.d/<br/>rootBVC-WEB-ZoneFrance-VIGO-02:/etc/fail2ban/jail.d# ls -1<br/>total 4<br/>-rw-rr 1 root root 22 mar 2 2020 defaults-debian.conf</pre> |

| Paso                  | Hacer una copia de seguridad del fichero defaults-debian.conf                                                                                                    |
|-----------------------|----------------------------------------------------------------------------------------------------|
| Comando               | mv -vi defaults-debian.conf defaults-debian.conf.orig                                                                                                    |
| Resultado<br>esperado | <pre>reot@VC-VEB-lonafrance-VIGO-OD:/etc/fail2ban/jail.d# mv -vi defaults-debian.conf defaults-debian.conf.orig<br/>renamed 'defaults-debian.conf' -&gt; 'defaults-debian.conf.orig'</pre> |

| Paso                  | Hacer una copia de seguridad del fichero defaults-debian.conf                                                                                                    |
|-----------------------|----------------------------------------------------------------------------------------------------|
| Comando               | cp -vi defaults-debian.conf.orig defaults-debian.conf                                                                                                    |
| Resultado<br>esperado | <pre>root@VC-WEB-TonaFrance-VIGO-G2:/etc/fail2ban/jail.d# cp defaults-debian.conf.orig defaults-debian.conf root@VC-WEB-TonaFrance-VIGO-G2:/etc/fail2ban/jail.d#</pre> |

| Autor: xxxxx         | Asunto: xxxxx             |       |
|----------------------|---------------------------|-------|
| Revisado:<br>xxxxxxx | Fecha: xx de xxxx de 20xx | matel |

# Modificar el fichero defaults-debian.conf

| Paso    | Editar el fichero defaults-debian.conf |
|---------|----------------------------------------|
| Comando | vi defaults-debian.conf                |

En el fichero defaults-debian.conf hay que poner la palabra "true" .

[sshd] enabled = true

| Paso                  | Entrar en el directorio action                                                                                                    |
|-----------------------|----------------------------------------------------------------------------------------------------|
| Comando               | cd /etc/fail2ban/action                                                                                                    |
| Resultado<br>esperado | root#VC-VEB-ZonaFranca-VIGO-02:/etc/fail2ban/jail.d# cd<br>root#VC-VED-ZonaFranca-VIGO-02:/etc/fail2ban# cd action.d/<br>root#VC-VEB-ZonaFranca-VIGO-02:/etc/fail2ban/action.d# |

| Paso                  | Hacer una copia de seguridad del fichero iptables-common.conf                                                                                                    |  |  |
|-----------------------|----------------------------------------------------------------------------------------------------|--|--|
| Comando               | <pre>mv -vi iptables-common.conf iptables-common.conf.orig</pre>                                                                                                    |  |  |
| Resultado<br>esperado | root0VC-WEB-TonaFrance-VIGO-OI:/etc/fail2ban/action.d# mv -vi iptables-common.conf iptables-common.conf.orig<br>renamed 'iptables-common.conf' -> 'iptables-common.conf.orig' |  |  |

| Autor: xxxxx         | Asunto: xxxxx             |       |
|----------------------|---------------------------|-------|
| Revisado:<br>xxxxxxx | Fecha: xx de xxxx de 20xx | matel |

| Paso                  | Hacer una copia de seguridad del fichero iptables-common.conf                                            |  |
|-----------------------|----------------------------------------------------------------------------------------------------|--|
| Comando               | cp iptables-common.conf.orig iptables-common.conf                                                        |  |
| Resultado<br>esperado | root)WC-VEB-ZonsFrance-VIGO-02:/etc/fail2ban/action.d# cp iptables-common.conf.orig iptables-common.conf |  |

## Modificar el fichero iptables-common.conf

| Paso    | Editar el fichero iptables-common.conf |  |
|---------|----------------------------------------|--|
| Comando | vi iptables-common.conf                |  |

Se configura la línea de **blocktype** para poner la palabra "DROP" (Comentar la línea con #wkwbantime y añadirla abajo para modificarla)

#wkw blocktype = REJECT –reject-with icmp6-port-unreachable blocktype = DROP

| Autor: xxxxx         | Asunto: xxxxx             |       |
|----------------------|---------------------------|-------|
| Revisado:<br>xxxxxxx | Fecha: xx de xxxx de 20xx | matel |

## Modificar el fichero serCen.conf

| Paso    | Editar el fichero serCen.conf       |  |
|---------|-------------------------------------|--|
| Comando | vi /etc/fail2ban/jail.d/serCen.conf |  |

### <u>Copiar el contenido que está debajo y copiarlo en el fichero</u> <u>serCen.conf</u>

[serCen] enabled = true port = 80,443 protocol = tcp filter = serCen blocktype = DROP action = %(action\_)s[blocktype=%(blocktype)s] logpath = /var/log/serCen/serCen.log bantime = 900 findtime = 600 maxretry = 10

| Autor: xxxxx         | Asunto: xxxxx             |       |
|----------------------|---------------------------|-------|
| Revisado:<br>xxxxxxx | Fecha: xx de xxxx de 20xx | matel |

## Modificar el fichero vivait.conf

| Paso    | Editar el fichero vivait.conf       |
|---------|-------------------------------------|
| Comando | vi /etc/fail2ban/jail.d/vivait.conf |

### <u>Copiar el contenido que está debajo y copiarlo en el fichero</u> <u>vivait.conf</u>

```
[vivait-janus]
enabled = true
port = 80,443
filter = vivait-janus
blocktype = DROP
action = %(action_)s[blocktype=%(blocktype)s]
logpath = /var/log/janus/janus.log
bantime = 900
findtime = 600
maxretry = 10
[vivait-nginx]
enabled = true
port = 80,443
filter = vivait-nginx
blocktype = DROP
action = %(action_)s[blocktype=%(blocktype)s]
logpath = /var/log/nginx/access.log
# hay bastantes falsos positivos
bantime = 900
findtime = 600
maxretry = 100
~
```

| Autor: xxxxx         | Asunto: xxxxx             |       |
|----------------------|---------------------------|-------|
| Revisado:<br>xxxxxxx | Fecha: xx de xxxx de 20xx | matel |

# Modificar el fichero vivait-janus.conf

| Paso    | Editar el fichero vivait-janus.conf         |  |  |
|---------|---------------------------------------------|--|--|
| Comando | vi /etc/fail2ban/filter.d/vivait-janus.conf |  |  |

### <u>Copiar el contenido que está debajo y copiarlo en el fichero</u> <u>vivait-janus.conf</u>

[INCLUDES]

before = common.conf

[Definition]

- \_daemon = janus
- failregex = TRUC0\_K0 \[<HOST>\]

ignoreregex =

 $\sim$ 

| Paso                  | Renombrar el fichero vivait-apache.conf a vivait-nginx.conf                                                                                                    |  |  |
|-----------------------|----------------------------------------------------------------------------------------------------|--|--|
| Comando               | mv -vi /etc/fail2ban/filter.d/vivait-apache.conf vivait-<br>nginx.conf                                                                                                   |  |  |
| Resultado<br>esperado | <pre>rostBVC-WEB-TonaFrance-VIOC-O::/etc/fail2ban/filter.d# mv -vi vivait-apache.conf vivait-nginx.conf<br/>renamed 'vivait-apache.conf' -&gt; 'vivait-nginx.conf'</pre> |  |  |

| Autor: xxxxx         | Asunto: xxxxx             |       |
|----------------------|---------------------------|-------|
| Revisado:<br>xxxxxxx | Fecha: xx de xxxx de 20xx | matel |

## Modificar el fichero vivait-nginx.conf

| Paso    | Editar el fichero vivait-nginx.conf         |  |  |
|---------|---------------------------------------------|--|--|
| Comando | vi /etc/fail2ban/filter.d/vivait-nginx.conf |  |  |

#### <u>Copiar el contenido que está debajo y copiarlo en el fichero</u> <u>vivait-nginx.conf</u>

[INCLUDES] before = botsearch-common.conf [Definition] \_daemon = nginx failregex = ^<HOST> \- \S+ \[\] \"(GET|POST|HEAD|CONNECT) \/?\S\* \ S+\" .+\$ ignoreregex = ^<HOST> \-.\*\/http-bind\?.\*\" 200 ^<HOST> \-.\*\/janus\/?.\*\" (200|304) ^<HOST> \-.\*\/webfon2\/?.\*\" (200|304) ^<HOST> \-.\*\/webrtc-test\/?.\*\" (200|304) ^<HOST> \-.\*\/Vivait-FonB0\/?.\*\" (200|304) ^<HOST> \-.\*\/css\/.\*\" (200|304) ^<HOST> \-.\*\/images\/.\*\" (200|304) ^<HOST> \-.\*\/lang\/.\*\" (200|304) ^<HOST> \-.\*\/libs\/.\*\" (200|304) ^<HOST> \-.\*\/fonts\/.\*\" (200|304) ^<HOST> \-.\*\/static\/.\*\" (200|304)

| Autor: xxxxx         | Asunto: xxxxx             |       |
|----------------------|---------------------------|-------|
| Revisado:<br>xxxxxxx | Fecha: xx de xxxx de 20xx | matel |

# Cambiar nombre del fichero vivait-apache.conf a vivait-nginx.conf

| Paso                  | Entrar en el directorio /etc/fail2ban/filter.d/                                                                                                    |
|-----------------------|----------------------------------------------------------------------------------------------------|
| Comando               | cd /etc/fail2ban/filter.d                                                                                                    |
| Resultado<br>esperado | <pre>rootWC-WEE-ToneFrance-VIGO-02:/etc/fail2ban/jail.d# cd root@VC-WEB-ToneFrance-VIGO-02:/etc/fail2ban# cd filter.d/ root@VC-WEB-ToneFrance-VIGO-02:/etc/fail2ban/filter.d#</pre> |

| Paso                  | Cambiar nombre del fichero vivait-apache.conf a vivait-nginx.conf                                                                                                    |
|-----------------------|----------------------------------------------------------------------------------------------------|
| Comando               | mv -vi vivait-apache.conf vivait-nginx.conf                                                                                                    |
| Resultado<br>esperado | <pre>coot@WC-WEB-ZonaFrance-VICO-OS:/etc/fail2ban/filter.d# mv -vi vivait-apache.conf vivait-nginx.conf<br/>renamed 'vivait-apache.conf' -&gt; 'vivait-nginx.conf'</pre> |

| Autor: xxxxx         | Asunto: xxxxx             |       |
|----------------------|---------------------------|-------|
| Revisado:<br>xxxxxxx | Fecha: xx de xxxx de 20xx | matel |

## Modificar el fichero vivait-nginx.conf

| Paso    | Modificar fichero /etc/fail2ban/filter.d/vivait-nginx.conf |
|---------|------------------------------------------------------------|
| Comando | vi vivait-nginx.conf                                       |

# <u>Copiar el contenido que está debajo y copiarlo en el fichero vivait-nginx.conf</u>

[INCLUDES]

before = botsearch-common.conf

[Definition]

\_daemon = nginx

```
failregex = ^<HOST> \- \S+ \[\] \"(GET|POST|HEAD|CONNECT) \/?\S* \
S+\" .+$

ignoreregex = ^<HOST> \-.*\/http-bind\?.*\" 200
    ^<HOST> \-.*\/janus\/?.*\" (200|304)
    ^<HOST> \-.*\/webfon2\/?.*\" (200|304)
    ^<HOST> \-.*\/webrtc-test\/?.*\" (200|304)
    ^<HOST> \-.*\/vivait-FonB0\/?.*\" (200|304)
    ^<HOST> \-.*\/images\/.*\" (200|304)
    ^<HOST> \-.*\/images\/.*\" (200|304)
    ^<HOST> \-.*\/images\/.*\" (200|304)
    ^<HOST> \-.*\/images\/.*\" (200|304)
    ^<HOST> \-.*\/images\/.*\" (200|304)
    ^<HOST> \-.*\/images\/.*\" (200|304)
    ^<HOST> \-.*\/images\/.*\" (200|304)
    ^<HOST> \-.*\/images\/.*\" (200|304)
    ^<HOST> \-.*\/images\/.*\" (200|304)
    ^<HOST> \-.*\/images\/.*\" (200|304)
    ^<HOST> \-.*\/images\/.*\" (200|304)
    ^<HOST> \-.*\/images\/.*\" (200|304)
    ^<HOST> \-.*\/images\/.*\" (200|304)
    ^<HOST> \-.*\/images\/.*\" (200|304)
    ^<HOST> \-.*\/images\/.*\" (200|304)
    ^<HOST> \-.*\/images\/.*\" (200|304)
    ^<HOST> \-.*\/images\/.*\" (200|304)
    ^<HOST> \-.*\/images\/.*\" (200|304)
    ^<HOST> \-.*\/images\/.*\" (200|304)
    ^<HOST> \-.*\/images\/.*\" (200|304)
    ^<HOST> \-.*\/images\/.*\" (200|304)
    ^<HOST> \-.*\/images\/.*\" (200|304)
    ^<HOST> \-.*\/images\/.*\" (200|304)
    ^<HOST> \-.*\/images\/.*\" (200|304)
    ^<HOST> \-.*\/images\/.*\" (200|304)
    ^<HOST> \-.*\/images\/.*\" (200|304)
    ^<HOST> \-.*\/images\/.*\" (200|304)
    ^<HOST> \-.*\/images\/.*\" (200|304)
    ^<HOST> \-.*\/images\/.*\" (200|304)
    ^<HOST> \-.*\/images\/.*\" (200|304)
    ^<HOST> \-.*\/images\/.*\" (200|304)
    ^<HOST> \-.*\/images\/.*\" (200|304)
    ^<HOST> \-.*\/images\/.*\" (200|304)
    ^<HOST> \-.*\/images\/.*\" (200|304)
    ^<HOST> \-.*\/images\/.*\" (200|304)
    ^<HOST> \-.*\/images\/.*\" (200|304)
    ^<HOST> \-.*\/images\/.*\" (200|304)
    ^<HOST> \-.*\/images\/.*\" (200|304)
    ^<HOST> \-.*\/images\/.*\" (200|304)
    ^<HOST> \-.*\/images\/.*\" (200|304)
    ^<HOST> \-.*\/images\/.*\" (200|304)
    ^<HOST> \-.*\/images\/.*\" (200|304)
    ^<HOST> \-.
```

| Autor: xxxxx         | Asunto: xxxxx             |       |
|----------------------|---------------------------|-------|
| Revisado:<br>xxxxxxx | Fecha: xx de xxxx de 20xx | matel |

# <u>Iniciar fail2ban</u>

| Paso                  | Iniciar fail2ban                                                |
|-----------------------|-----------------------------------------------------------------|
| Comando               | /etc/init.d/fail2ban start                                      |
| Resultado<br>esperado | <pre>Starting fail2ban (via systemetl): fail2ban.service.</pre> |

| Paso                  | Comprobar que fail2ban funciona correctamente                                                                                                    |
|-----------------------|----------------------------------------------------------------------------------------------------|
| Comando               | /etc/init.d/fail2ban status                                                                                                    |
| Resultado<br>esperado | <pre>status<br/>failban.service - TailBan Service<br/>Loadsd: loadsd /lib/systems/failban.service; enabled; vendor preset: enabled]<br/>Active: active (running) since Tue 2022-01-18 12:17:43 UTC: 4s ago<br/>Docs: mainfailban()<br/>Process: 3110581 ExecStartPre=/bin/mkdir -p /run/fail2ban (code=exited, status=0/SUCCESS)<br/>Main FID: 3110230 (fb/server)<br/>Tasks: 0 (linat: 9447)<br/>Memory: 240.0%<br/>COCcoup: /system.slice/failban.service<br/>D 3118230 /usr/bin/failban.service<br/>D 3118230 /usr/bin/python3 /usr/bin/failban=serverasync -b -s /var/run/failban/failban.sock -p /var/run/failban/failban.pidlogievel INFOlogitarget /var/log/failban.log<br/>ene 18 12:17:49 WC-WEB-ZonaFrance-VIGO-02 systems[1]: Starting Failban Service<br/>ene 18 12:17:49 WC-WEB-ConaFrance-VIGO-02 systems[1]: Starting Failban Service<br/>ene 18 12:17:49 WC-WEB-ConaFrance-VIGO-02 failban=server[3118582]: 2022-01-18 12:17:49,585 failban<br/>ene 18 12:17:49 WC-WEB-ZonaFrance-VIGO-02 failban=server[3118582]: 2022-01-18 12:17:49,585 failban<br/>[3118582]: EBROR Server already running<br/>ene 18 12:17:49 WC-WEB-ZonaFrance-VIGO-02 failban=server[3118582]: 2022-01-18 12:17:49,585 failban<br/>[3118582]: EBROR Async configuration of server failed</pre> |

| Paso                  | Reiniciar fail2ban-client                                                                                             |
|-----------------------|----------------------------------------------------------------------------------------------------|
| Comando               | fail2ban-client restart                                                                                               |
| Resultado<br>esperado | rootBVC-WEB-ZonaFrance-VICO-50:/etc/fail2ban/filter.d# fail2ban-client restart<br>Shutdown successful<br>Server ready |

| Autor: xxxxx         | Asunto: xxxxx             |       |
|----------------------|---------------------------|-------|
| Revisado:<br>xxxxxxx | Fecha: xx de xxxx de 20xx | matel |

# Parar servicios innecesarios

| Paso                  | Parar servicio jigasi.service<br>Parar servicio jitsi-videobridge2.service<br>Parar servicio jicofo.service<br>Parar servicio systemctl stop prosody.service                                                                                                    |
|-----------------------|----------------------------------------------------------------------------------------------------|
| Comando               | systemctl stop jigasi.service<br>systemctl stop jitsi-videobridge2.service<br>systemctl stop jicofo.service<br>systemctl stop prosody.service                                                                                                    |
| Resultado<br>esperado | <pre>root@VC=WEB=ZonaFranca=VIGO=02:~# systemctl stop jigasi.service<br/>root@VC=WEB=ZonaFranca=VIGO=02:~# systemctl stop jitsi=videobridge2.service<br/>root@VC=WEB=ZonaFranca=VIGO=02:~# systemctl stop jicofo.service<br/>root@VC=WEB=ZonaFranca=VIGO=02:~# systemctl stop prosody.service</pre> |

| Autor: xxxxx         | Asunto: xxxxx             |       |
|----------------------|---------------------------|-------|
| Revisado:<br>xxxxxxx | Fecha: xx de xxxx de 20xx | matel |

# Deshabilitar servicios

| Paso                  | Deshabilitar arranque del servicio jigasi.service<br>Deshabilitar arranque del servicio jitsi-videobridge2.service<br>Deshabilitar arranque del servicio jicofo.service<br>Deshabilitar arranque del servicio prosody.service                                                                                                    |
|-----------------------|----------------------------------------------------------------------------------------------------|
| Comando               | systemctl disable jigasi.service<br>systemctl disable jitsi-videobridge2.service<br>systemctl disable jicofo.service                                                                                                    |
| Resultado<br>esperado | <pre>systemctl disable prosody.service systemctl disable prosody.service systemct of prosody.service with SysV service script with /lib/systemd/systemd-sysv-install. Executing: /lib/systemd/systemd-sysv-install disable prosody Removed /etc/systemd/system/multi-user.target.wants/prosody.service. Syschronizing state of jigasi.service with SysV service script with /lib/systemd/systemd-sysv-install. Executing: /lib/systemd/system/multi-user.target.wants/jigasi.service Syschronizing state of jitasi-videobridge2.service with SysV service.service. Syschronizing state of jitasi-videobridge2.service Systemd/systemd/systemd-sysv-install disable jitasi-videobridge2.service Systemd/systemd/systemd-sysv-install disable jitasi-videobridge2.service. Systemd/systemd/systemd-sysv-install disable jitasi-videobridge2.service. Systemd/systemd/systemd-sysv-install disable jitasi-videobridge2.service. Systemd/systemd/systemd-sysv-install disable jitasi-videobridge2.service. Systemct /lib/systemd/systemd-sysv-install disable jitasi-videobridge2.service. Systemct /lib/systemd/systemd-sysv-install disable jitasi-videobridge2.service. Systemct /lib/systemd/systemd-sysv-install disable jitasi-videobridge2.service. Systemct /lib/systemd/systemd-sysv-install disable jitasi-videobridge2.service. Systemct /lib/systemd/systemd/systemd-sysv-install disable jicofo.service Systemd/systemd/systemd/systemd-sysv-install disable jicofo.service Systemd/systemd/systemd/systemd-sysv-install disable jicofo.service</pre> |
|                       |                                                                                                    |

| Paso    | Reiniciar la máquina |
|---------|----------------------|
| Comando | reboot               |

| Autor: xxxxx         | Asunto: xxxxx             |       |
|----------------------|---------------------------|-------|
| Revisado:<br>xxxxxxx | Fecha: xx de xxxx de 20xx | matel |

# 3.5 Subir FonBo.war a Tomcat .

Subir el archivo Vivait-FonBo.war a la máquina de Tomcat. Poner el archivo en una carpeta como por ejemplo /home/sat (Después se moverá ese archivo a otra carpeta)

| Paso                  | Cambiar los permisos del archivo Vivait-FonBo.war                         |
|-----------------------|---------------------------------------------------------------------------|
| Comando               | chown root:root /home/sat/Vivait-FonBo.war                                |
| Resultado<br>esperado | root #VC-CORF-Inder VIGO-01:~# chown root:root /home/sat/Vivait-FonBO.war |

| Paso                  | Cambiar los permisos del archivo FonBo.war                                         |  |
|-----------------------|------------------------------------------------------------------------------------|--|
| Comando               | chmod 644 /home/sat/Vivait-FonBo.war                                               |  |
| Resultado<br>esperado | <pre>root@VC-CORP-ZonaFranca-VIGO-01:~# chmod 644 /home/sat/Vivait-FonBO.war</pre> |  |

| Autor: xxxxx         | Asunto: xxxxx             |       |
|----------------------|---------------------------|-------|
| Revisado:<br>xxxxxxx | Fecha: xx de xxxx de 20xx | matel |

| Paso                  | Renombrar el archivo Vivait-FonBo.war                                                                                                    |
|-----------------------|----------------------------------------------------------------------------------------------------|
| Comando               | mv Vivait-FonBo.war Vivait-Fonbo.war.orig                                                                                                    |
| Resultado<br>esperado | <pre>pool@VC-CCOP-JongFrance-VIGC-01:/var/lib/tomcat9/webapps# mv Vivait-FonBO.war Vivait-FonBO.war.orig<br/>tootal 223156<br/>drwxr-x 4 tomcat tomcat 4096 die 14 12:18 CargaContactos<br/>-rw-rr 1 root root 815667 jun 21 2021 CargaContactos.war<br/>drwxr-x 4 tomcat tomcat 4096 die 14 12:18 ChatWebService<br/>rww-r-rr 1 root root 4616533 jun 7 2021 ChatWebService<br/>drwxr-x 4 tomcat tomcat 4096 die 14 12:18 ChatWebService<br/>rww-r-rr 1 root root 1965800 jun 7 2021 ClicktoCall<br/>-rw-rr 1 root root 1965800 jun 7 2021 ClicktoCall.war<br/>drwxr-x 4 tomcat tomcat 4096 die 14 12:18 GeneraConf<br/>-rw-rr 1 root root 374355 jun 25 2021 GeneraConf.war<br/>drwxr-x 4 tomcat tomcat 4096 die 13 13:49 POOT<br/>drwxr-x 1 root root 700 203953 jun 7 2021 Vivait-Call<br/>-rw-rr 1 root root 49956055 jun 7 2021 Vivait-Call<br/>-rw-rr 1 root root 49956055 jun 7 2021 Vivait-Call<br/>-rw-rr 1 root root 60016834 jun 7 2021 Vivait-Supervisor<br/>-rw-rr 1 root root 19535940 jun 7 2021 Vivait-Supervisor<br/>-rw-rr 1 root root 19535940 jun 7 2021 Vivait-Supervisor<br/>-rw-rr 1 root root 60016834 jun 7 2021 Vivait-Supervisor<br/>-rw-rr 1 root root 19535940 jun 7 2021 Vivait-Usagervisor<br/>-rw-rr 1 root root 19535940 jun 7 2021 Vivait-Usagervisor<br/>-rw-rr 1 root root 60016834 jun 7 2021 Vivait-Supervisor<br/>-rw-rr 1 root root 60036323 jun 7 2021 Vivait-Usagervisor<br/>-rw-rr 1 root root 60036323 jun 7 2021 Vivait-Usagervisor.war<br/>drwxr-x 6 tomcat tomcat 4096 die 14 12:18 Vivait-Usagervisor<br/>-rw-rr 1 root root 60036323 jun 7 2021 Vivait-Usagervisor.war<br/>drwxr-x 4 tomcat tomcat 4096 die 14 12:18 Vivait-Usagervisor<br/>-rw-rr 1 root root 60036323 jun 7 2021 Vivait-Usagervisor.war<br/>drwxr-x 4 tomcat tomcat 4096 die 14 12:18 Vivait-Usagerio.war<br/>drwxr-x 4 tomcat tomcat 4096 die 14 12:18 Vivait-Usagerio.war</pre> |

| Paso                  | Mover el archivo FonBo.war a var/lib/tomcat9/webapps/                                          |
|-----------------------|------------------------------------------------------------------------------------------------|
| Comando               | mv -vi /home/sat/Vivait-FonBo.war /var/lib/tomcat9/webapps/                                    |
| Resultado<br>esperado | root#VC-COPP-ZonaFrance-VIGO-D1:~# mv -vi /home/sat/Vivait-FonBO.war /var/lib/tomcat9/webapps/ |

Autor: xxxxx

Fecha

Revisado: xxxxxxx

Fecha: xx de xxxx de 20xx

Asunto: xxxxx

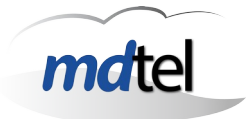

# Proteger Nginx con Let's Encrypt

## **Obtener un certificado SSL**

Certbot ofrece varias alternativas para obtener certificados SSL a través de complementos. El complemento de Nginx se encargará de reconfigurar Nginx y volver a cargar la configuración cuando sea necesario. Para utilizar este complemento, escriba lo siguiente (sustituyendo example.com por el nombre de dominio de la maquina. Dicho nombre **a de resolverse desde internet**):

sudo certbot --nginx -d example.com -d www.example.com

Esto ejecuta certbot con el complemento --nginx, usando -d para especificar los nombres de dominio para los que queremos que el certificado sea válido.

Si es la primera vez que ejecuta certbot, se le pedirá que ingrese una dirección de correo electrónico y que acepte las condiciones de servicio. Después de esto, certbot se comunicará con el servidor de Let's Encrypt y realizará una comprobación a fin de verificar que usted controle el dominio para el cual solicite un certificado.

Si la comprobación se realiza correctamente, certbot le preguntará cómo desea configurar sus ajustes de HTTPS:

Output Please choose whether or not to redirect HTTP traffic to HTTPS, removing HTTP access. 1: No redirect - Make no further changes to the webserver configuration. 2: Redirect - Make all requests redirect to secure HTTPS access. Choose this for new sites, or if you're confident your site works on HTTPS. You can undo this change by editing your web server's configuration. Select the appropriate number [1-2] then [enter] (press 'c' to cancel): Autor: xxxxx

Fecha: xx de xxxx de 20xx

Revisado: xxxxxxx

Seleccione su elección y luego ENTER. La configuración se actualizará y Nginx se volverá a cargar para aplicar los ajustes nuevos. certbot concluirá con un mensaje que le indicará que el proceso tuvo éxito e indicará la ubicación de almacenamiento de sus certificados:

#### Output

IMPORTANT NOTES:

 Congratulations! Your certificate and chain have been saved at: /etc/letsencrypt/live/example.com/fullchain.pem Your key file has been saved at: /etc/letsencrypt/live/example.com/privkey.pem Your cert will expire on 2020-08-18. To obtain a new or tweaked version of this certificate in the future, simply run certbot again with the "certonly" option. To non-interactively renew \*all\* of your certificates, run "certbot renew"
 If you like Certbot, please consider supporting our work by: Donating to ISRG / Let's Encrypt: https://letsencrypt.org/donate Donating to EFF:

Así, sus certificados se quedarán descargados, instalados y cargados. Intente volver a cargar su sitio web utilizando https:// y observe el indicador de seguridad de su navegador. Debería indicar que el sitio cuenta con la protección correcta, en general, con un ícono de un candado. Si prueba su servidor utilizando <u>SSL Labs Server Test</u>, obtendrá una calificación **A**.

Terminaremos con una prueba del proceso de renovación.

#### Verificar la renovación automática de Certbot

Los certificados de Let's Encrypt son válidos únicamente por noventa días. El propósito de esto es incentivar a los usuarios a automatizar sus procesos de renovación de certificados. El paquete certbot que instalamos se ocupa de esto por nosotros añadiendo un temporizador systemd que se ejecutará dos veces al día y renovará automáticamente cualquier certificado que vaya a vencer en los próximos 30 días.

Puede consultar el estado del temporizador con systemctl:

#### sudo systemctl status certbot.timer

| Autor: xxxxx        | Asunto: xxxxx             |              |
|---------------------|---------------------------|--------------|
| Revisado:<br>xxxxxx | Fecha: xx de xxxx de 20xx | <i>md</i> te |

Output

certbot.timer - Run certbot twice daily Loaded: loaded (/lib/systemd/system/certbot.timer; enabled; vendor preset: enabled) Active: active (waiting) since Mon 2020-05-04 20:04:36 UTC; 2 weeks 1 days ago Trigger: Thu 2020-05-21 05:22:32 UTC; 9h left Triggers: certbot.service

Para probar el proceso de renovación, puede hacer un simulacro con certbot:

sudo certbot renew --dry-run

Si no ve errores, estará listo. Cuando sea necesario, Certbot renovará sus certificados y volverá a cargar Nginx para registrar los cambios. Si el proceso de renovación automática falla, Let's Encrypt enviará un mensaje a la dirección de correo electrónico que especificó en el que se le advertirá cuándo se aproxime la fecha de vencimiento de sus certificados.

# 3.6 Crear script escobatoken.pl

Crear el archivo escobaToken.pl en /usr/local/sbin

Este script sera el encargado de borrar los registros de token de la base de datos que son ya inservibles, haciendo así la tabla mas manejable.

El contenido del script:

```
#!/usr/bin/perl
use DBI;
use strict;
use warnings;
use Getopt::Long;
use Log::Log4perl;
#use Switch;
use feature qw/switch/;
no warnings 'uninitialized';
```

| Autor: xxxxx         | Asunto: xxxxx             |       |
|----------------------|---------------------------|-------|
| Revisado:<br>xxxxxxx | Fecha: xx de xxxx de 20xx | matel |

```
# Inicializamos el log
#
my log_conf = q(
   log4perl.rootLogger
                                      = DEBUG, LOG1
   log4perl.appender.LOG1
                                      = Log::Log4perl::Appender::File
   log4perl.appender.LOG1.filename = /var/log/escobaToken.log
   log4perl.appender.LOG1.mode = append
log4perl.appender.LOG1.layout = Log::Log4perl::Layout:atternLayout
   log4perl.appender.LOG1.layout.ConversionPattern = %d %p %m %n
);
Log::Log4perl::init(\$log_conf);
my $logger = Log::Log4perl->get_logger();
my $filas=1;
my $totFilas=0;
my $dbh;
my $sth;
my $query;
my $res;
# Lee los parámetros en una variable rh_params
my $rh_params = {};
#=s Cadena obligatoria
#:s Cadena opcional
#=i Entero obligatorio
#:i Entero opcional
GetOptions($rh_params,
  'hDB=s',
  'ayuda',
);
# Si se ha especificado el parámetro 'ayuda', imprimir la ayuda y abandonar
$rh_params->{ayuda} && imprime_ayuda( 0 );
unless (defined $rh_params->{hDB})
{
    $logger->logdie("ERROR: Falta param --hDB");
        imprime_ayuda(1);
}
sub imprime_ayuda {
    my $exit_status = shift;
    print <<"END"</pre>
    Uso: escobamcan.pl [parametros]
    Lee un fichero y genera un informe
    Todos los parámetros son obligatorios si no se indica lo contrario:
          --hDB: Servidor BD Nimitz a la que conectarse
```

| Autor: xxxxx | Asunto: xxxxx             |                 |
|--------------|---------------------------|-----------------|
| Revisado:    | Fecha: xx de xxxx de 20xx | - <i>md</i> tel |
| XXXXXXX      |                           |                 |

```
--ayuda: imprime esta ayuda (opcional)
```

```
END
;
    exit $exit_status;
}
#Datos de la conexión
my $db="nimitz";
my $host=$rh_params->{hDB};
my $port="3306";
my $userid="root";
my $passwd="ivivamysql";
my $connectionInfo="DBI:mysql:database=$db;$host:$port";
sub handle_error {
    my $message = shift;
        $logger->error("Error al conectar a $host: $message");
    exit;
}
# Realizamos la conexión a la base de datos
$dbh = DBI->connect($connectionInfo,$userid,$passwd) or handle_error(DBI-
>errstr);
# Empieza el programa
$logger->info("Conectado a la base de datos $host:$db");
#Desactivamos la copia a la réplica
$query = "set SQL_LOG_BIN=0";
$sth = $dbh->prepare($query);
$res = $sth->execute();
$logger->info("Borrando tabla DAT_TOKENS");
$query = "DELETE FROM DAT_TOKENS WHERE (D_HORA_FIN < DATE_SUB(now(), INTERVAL</pre>
15 DAY)) OR ((D_HORA_INICIO < DATE_SUB(now(), INTERVAL 15 DAY)) AND
(E_TOKEN_ESTADO<>200)) LIMIT 100";
$logger->info("Query: $query");
        while($filas>0)
        {
                # Primero hay que "preparar" el query
                $sth = $dbh->prepare($query);
                # Ejecutamos el query
                $filas = $sth->execute();
                if (defined $filas)
                {
                        $totFilas = $totFilas + $filas;
```
```
    Autor: xxxxx
    Asunto: xxxxx

    Revisado:
    Fecha: xx de xxxx de 20xx
```

```
}
                else
                {
                        $logger->warn("Error al borrar de DAT_TOKEN");
                }
$logger->info("Ejecutada query: $query");
$filas=1;
$logger->info("Filas borradas: $totFilas");
$totFilas=0;
#Activamos la copia a la réplica
$query = "set SQL_LOG_BIN=1";
$sth = $dbh->prepare($query);
$res = $sth->execute();
$sth->finish();
$logger->info("Borrado finalizado");
$dbh->disconnect;
```

# 4. COMPROBACIONES

### Logrotate.d y cron.d

Comprobar que todos los ficheros que están contenidos en el **logrotate.d** y **cron.d** estén descomentadas sus líneas para que los logs roten y se ejecuten las tareas de forma correcta.

### Grabaciones

Para que funcione las grabaciones hace falta ejecutar un ssh desde el usuario vivait de la máquina que corre el recordCentral con destino el usuarioSSH que está puesto en el nodo en el portal de administración.

| Autor: xxxxx | Asunto: xxxxx             |
|--------------|---------------------------|
| Revisado:    | Fecha: xx de xxxx de 20xx |
| XXXXXXX      |                           |

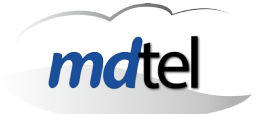

### Ramdisk

Solo válido nodos que tengan la propiedad de grabar, es decir, todas menos el ACD ya que no posee un dialplan para la grabación.

En /etc/cron.d/ramDisk, descomentar la línea:

```
#@reboot root mount -t tmpfs -o
size=2000M,nr_inodes=10k,mode=0777,uid=asterisk,gid=asterisk tmpfs
/var/spool/asterisk/monitor
```

Y ajustar el tamaño (size) a la mitad del valor de la RAM de la máquina.

#### Certbot

Comprobar que certbot funciona correctamente usando el comando <mark>systemctl status</mark> certbot.timer

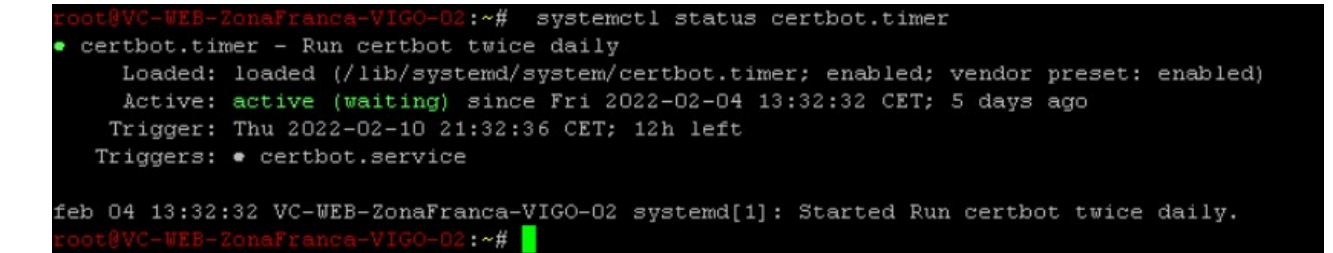

Autor: xxxxx

Revisado:

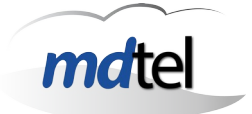

XXXXXXXX

# 5.DIAGNÓSTICOS

# <u>Herramientas de diagnóstico</u>

Para listar los certificados gestionados por Let's Encrypt

sudo certbot-auto certificates

Renovar un certificado:

sudo certbot-auto renew --cert-name example.org --force-renewal

Expedir un nuevo certificado

sudo certbot-auto certonly --webroot -w /var/www/example.org -d exa

Listado de información de serCen

nc localhost 1125

### <u>Error de webfon al recibir una llamada</u>

Se ha detectado un error en el webfon, al recibir una llamada con caller id num vacio muestra el de la llamada anterior. Para resolver este fallo basta con cambiar el plugin /usr/lib/vivait/plugins/vivait\_webfon\_plugin.so

Antes de hacer el cambio se ha de parar janus (/etc/init.d/janus stop). Renombrar el antiguo a .orig antes de poner el nuevo. Comprobar que una vez puesto el nuevo plugin tienen los mismos permisos que el .orig. Una vez hecho esto arrancar el janus (/etc/init.d/janus start)

| Autor: xxxxx         | Asunto: xxxxx             |       |
|----------------------|---------------------------|-------|
| Revisado:<br>xxxxxxx | Fecha: xx de xxxx de 20xx | matel |

## Error de envío de correo desde serCen

| Error:            | Desde la máquina se envían correos desde el prompt y no hay problemas,<br>fail2ban también envía correos , solo falla cuando se envía desde el serCen. |
|-------------------|----------------------------------------------------------------------------------------------------|
| Log de<br>serCen: | SMT funEnviarTexto code='64/Requested SSL level failed'<br>servidor='10.60.6.86' usuario='vivait'                                                      |
| Solución:         | El servidor de correo de cliente no acepta el cifrado ssl (que en la versión<br>anterior estaba forzada) . En la nueva versión no es obligatorio.      |

### Script para enviar correo desde línea comandos

Este script sirve para enviar un correo desde el terminal . En el script se tiene que modificar (FROM , TO , IP , PUERTO Y CLAVE) .

### Script:

#!/bin/bash

FROM=""

```
TO=""
ASUNTO="Pruebas de correo para '${TO}' desde '${FROM}'"
```

URL="smtp://IP:PUERTO"

USU=""

CLV=""

```
TMP=$(mktemp /tmp/tmp.XXXXXX)
echo -ne "From: <${FROM}>\r\n" >${TMP}
echo -ne "To: <${TO}>\r\n" >>${TMP}
echo -ne "Subject: ${ASUNTO}\r\n" >>${TMP}
```

```
echo -ne "r\n" >>{TMP}
echo -ne "Esto es un mensaje de pruebas:\r\n" >>${TMP}
echo -ne "Desde: ${FROM}\r\n" >>${TMP}
echo -ne "Para: ${T0}\r\n" >>${TMP}
echo -ne "Asunto: ${ASUNTO}\r\n" >>${TMP}
echo -ne "Url: ${URL}\r\n" >>${TMP}
echo -ne "Usuario: ${USU}\r\n" >>${TMP}
echo -ne "Archivo: ${TMP}\r\n" >>${TMP}
cat >"${TMP}" <<EOF
From: <${FROM}>
To: <${TO}>
Subject: ${ASUNT0}
Esto es un mensaje de pruebas:
Desde: ${FROM}
Para: ${T0}
Asunto: ${ASUNTO}
Url: ${URL}
Usuario: ${USU}
Archivo: ${TMP}
EOF
curl -v "{URL}" \
--verbose \
--insecure \
--ssl ∖
--user "${USU}:${CLV}" \
--mail-from "${FROM}" \
--mail-rcpt "${T0}" \
--upload-file "${TMP}"
echo "Archivo temporal: ${TMP}"
rm -v "${TMP}"
```

Asunto: xxxxx

Fecha: xx de xxxx de 20xx

*md*tel

Autor: xxxxx

XXXXXXX

Revisado: